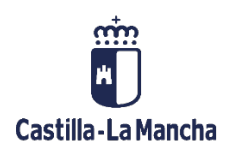

# Proceso autorización control gasto plurianual por

# porcentaje

# Tramitación contable

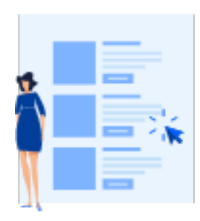

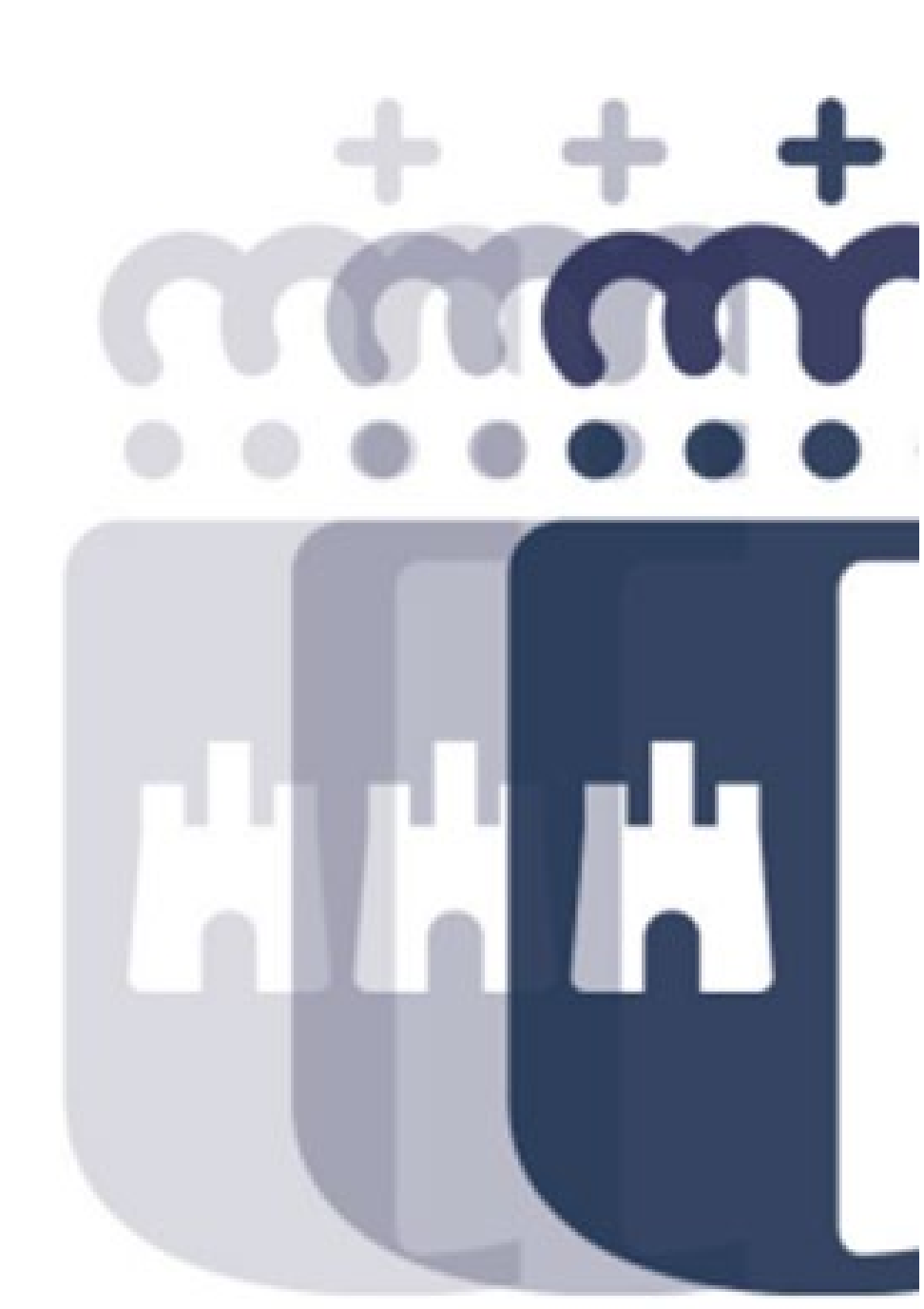

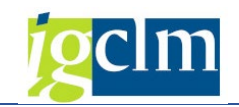

## Índice

| 1. | INTRODU    | JCCIÓN                                                        | 3    |
|----|------------|---------------------------------------------------------------|------|
| 2. | INICIO D   | EL PROCESO DE AUTORIZACIÓN                                    | 3    |
| 3. | PROCESC    | D DE AUTORIZACIÓN CONTROL DE GASTO PLURIANUAL POR PORCENTAJE  | 5    |
|    | 3.1. Pan   | talla de selección                                            | 6    |
|    | 3.2. Fun   | cionamiento proceso                                           | 7    |
|    | 3.2.1. F   | lujo del proceso                                              | 8    |
|    | 3.2.2. A   | cciones disponibles                                           | 9    |
|    | 3.2.2.1.   | Anexar Memoria                                                | 9    |
|    | 3.2.2.2.   | Eliminar anexo memoria                                        | . 11 |
|    | 3.2.2.3.   | Previsualizar DGP                                             | . 12 |
|    | 3.2.2.4.   | Enviar DGP                                                    | . 13 |
|    | 3.2.2.5.   | Devolver Gestor                                               | 16   |
|    | 3.2.2.6.   | Consultar documentación                                       | . 18 |
|    | 3.2.2.7.   | Consultar Estados                                             | 18   |
|    | 3.2.2.8.   | Consultar detalle expediente                                  | . 19 |
|    | 3.2.2.9.   | Anular Gestión                                                | 20   |
|    | 3.2.2.10.  | Objeto/Descripción                                            | 20   |
| 4. | INFORM     | E SOBRE PROCESO DE AUTORIZACIÓN CONTROL DE GASTO PLURIANUAL I | POR  |
| P  | ORCENTAJE. |                                                               | 21   |
|    | 4.1. Pan   | talla de selección                                            | 22   |
|    | 4.2. Fun   | cionamiento proceso                                           | 23   |
|    | 4.2.1. A   | cciones disponibles                                           | 25   |
|    | 4.2.1.1.   | Consultar documentación                                       | 25   |
|    | 4.2.1.2.   | Consultar Estados                                             | 25   |
|    | 4.2.1.3.   | Consultar detalle expediente                                  | . 26 |
| 5. | BANDEJA    | A DE TRAMITACIÓN INDIVIDUAL                                   | 27   |

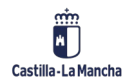

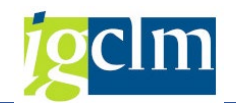

## 1. INTRODUCCIÓN

El objeto del presente documento es mostrar un nuevo proceso de autorización por parte de la DGP del control de gasto plurianual por porcentaje.

Este proceso de autorización se desencadenará siempre en la validación de la fase contable A, y se diferenciarán 4 casuísticas:

- Porcentaje superado sobre crédito inicial o primera modificación de crédito prevista en la Ley de Hacienda de Castilla-La Mancha para las anualidades indicadas.
- Sin crédito inicial o primera modificación de crédito prevista en la Ley de Hacienda de Castilla-La Mancha en el ejercicio corriente para plurianuales.
- Excedido el número de anualidades autorizadas.
- Porcentaje superado sobre crédito inicial o primera modificación de crédito prevista en la Ley de Hacienda de Castilla-La Mancha para las anualidades indicadas y excedido el número de anualidades autorizadas.

Si un expediente, requiere de aprobación, se deberán realizar las siguientes acciones:

- 1. El centro gestor deberá adjuntar memoria justificativa.
- 2. Informe de la Dirección General de Presupuestos que deberá ser firmado.
- 3. Resolución consejero de Hacienda que deberá ser firmada.

## 2. INICIO DEL PROCESO DE AUTORIZACIÓN

Actualmente en la fase A, en la validación, se verifica que no se sobrepasen los porcentajes parametrizados y aprobados en apuntes plurianuales y que no se excedan las anualidades.

Si se ha incumplido alguno de estos casos, el sistema mostrará un mensaje similar al siguiente:

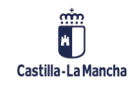

#### Tramitación contable

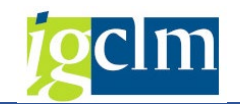

| 🔄 P  | 🖻 Pos.docum.: Visualizar mensajes |                                                              |  |  |  |  |  |  |  |  |  |  |  |  |  |
|------|-----------------------------------|--------------------------------------------------------------|--|--|--|--|--|--|--|--|--|--|--|--|--|
|      |                                   |                                                              |  |  |  |  |  |  |  |  |  |  |  |  |  |
| Тіро | Pos.                              | Texto de mensaje                                             |  |  |  |  |  |  |  |  |  |  |  |  |  |
| Ó    | 001                               | Porcentaje sobre Pto.Inicial: 110,04% para la anualidad 2024 |  |  |  |  |  |  |  |  |  |  |  |  |  |
| ۲    | 002                               | Porcentaje sobre Pto.Inicial: 109,65% para la anualidad 2025 |  |  |  |  |  |  |  |  |  |  |  |  |  |
| ۲    | 003                               | Porcentaje sobre Pto.Inicial: 109,64% para la anualidad 2026 |  |  |  |  |  |  |  |  |  |  |  |  |  |
| ۲    | 005                               | Excedido el número de anualidades autorizadas                |  |  |  |  |  |  |  |  |  |  |  |  |  |
| ۲    | 006                               | Excedido el número de anualidades autorizadas                |  |  |  |  |  |  |  |  |  |  |  |  |  |
| ۲    | 007                               | Excedido el número de anualidades autorizadas                |  |  |  |  |  |  |  |  |  |  |  |  |  |
|      |                                   |                                                              |  |  |  |  |  |  |  |  |  |  |  |  |  |

A continuación, se mostrará el siguiente mensaje:

| 🔄 Atend | ión                                                                                                    |
|---------|----------------------------------------------------------------------------------------------------|
| 1       | Se va a iniciar el proceso de tramitación del control<br>del gasto plurianual por porcentaje (CGPP)<br>¿Desea continuar? |
|         | SiNo                                                                                                    |

En este caso, si la respuesta es que no, el expediente quedará pendiente de validar o anular y no se habrá iniciado el proceso de autorización del gasto plurianual excedido, ya sea por anualidades excedidas o porcentaje.

Si le indicamos que "sí", se iniciará el proceso de autorización explicado a continuación.

En este proceso vamos a contemplar 4 tipos de control diferenciados:

- 1 Porcentaje superado sobre crédito inicial para las anualidades indicadas
- 2 Sin crédito inicial en el ejercicio corriente para plurianuales
- 3 Excedido el número de anualidades autorizadas
- 4 Porcentaje superado y excedidas anualidades autorizadas (para un mismo expediente).

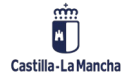

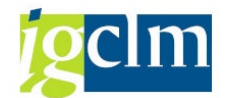

Si se intenta validar el expediente mientras se encuentra la tramitación pendiente, el sistema nos mostrará el siguiente mensaje:

| 🖻 Atend | ión                                     |
|---------|-----------------------------------------|
| i       | Gasto plurianual pendiente de autorizar |
|         |                                         |
|         |                                         |
|         | Continuar                               |

## 3. PROCESO DE AUTORIZACIÓN CONTROL DE GASTO PLURIANUAL POR PORCENTAJE

Accederemos al proceso de autorización de CGPP a través de la siguiente opción en el menú:

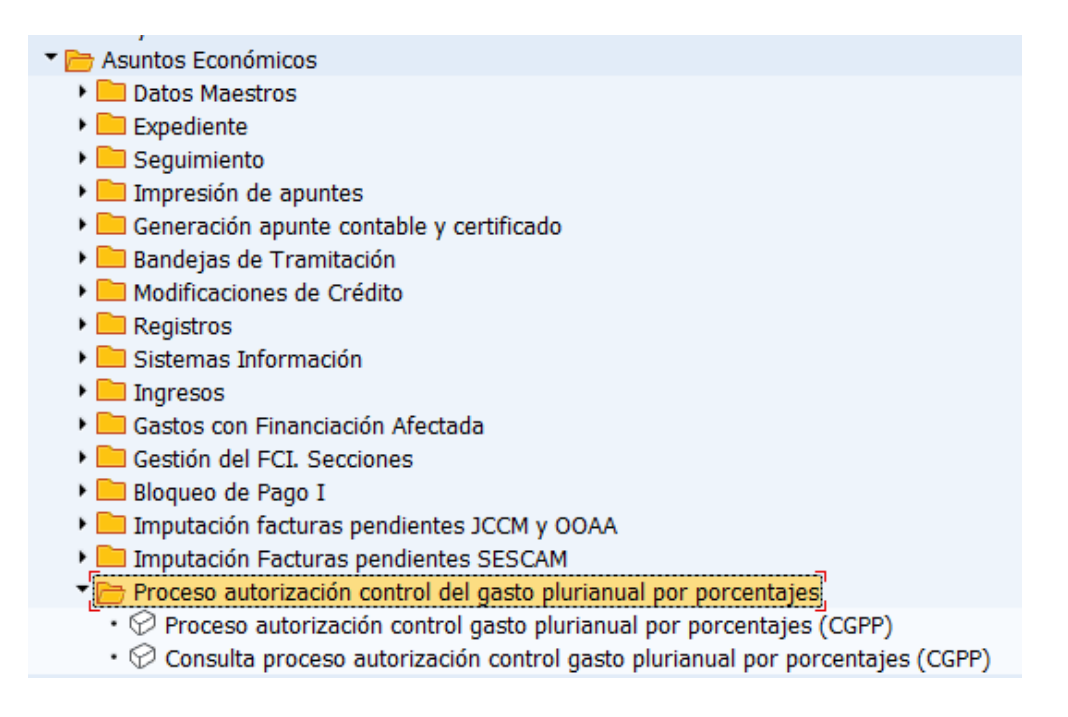

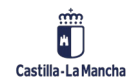

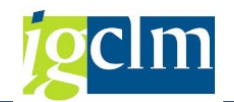

## 3.1. Pantalla de selección

| Autorización del control de gasto plurianual por porcentajes |   |   |         |  |  |  |  |  |  |  |  |  |
|--------------------------------------------------------------|---|---|---------|--|--|--|--|--|--|--|--|--|
| <b>1</b>                                                     |   |   |         |  |  |  |  |  |  |  |  |  |
| Sociedad                                                     | R | a |         |  |  |  |  |  |  |  |  |  |
| Clase del Expediente                                         |   | a | <b></b> |  |  |  |  |  |  |  |  |  |
| Ejercicio                                                    |   |   |         |  |  |  |  |  |  |  |  |  |
| Expediente                                                   |   | а | <b></b> |  |  |  |  |  |  |  |  |  |
| Sección                                                      |   | а | <b></b> |  |  |  |  |  |  |  |  |  |
| Órgano Gestor                                                |   | а | <b></b> |  |  |  |  |  |  |  |  |  |
| Centro gestor                                                |   | а |         |  |  |  |  |  |  |  |  |  |
| Pos.presupuestaria                                           |   | а |         |  |  |  |  |  |  |  |  |  |
| Fondo                                                        |   | a |         |  |  |  |  |  |  |  |  |  |
| Elemento PEP                                                 |   | а |         |  |  |  |  |  |  |  |  |  |
| Tipo de control                                              |   | a |         |  |  |  |  |  |  |  |  |  |
| Estado                                                       |   | а |         |  |  |  |  |  |  |  |  |  |
|                                                              |   |   |         |  |  |  |  |  |  |  |  |  |

**Sociedad**: Sociedad de los expedientes que se encuentran pendientes de autorización.

Clase del Expediente: Clase de los expedientes que se encuentran pendiente de autorización.

Ejercicio: Ejercicio de los expedientes que se encuentran pendiente de autorización.

Expediente: Número de expediente que se encuentra pendiente de autorización.

Sección: Sección incluida en los expedientes a seleccionar.

Órgano Gestor: Órgano gestor incluido en los expedientes a seleccionar.

Centro Gestor: Centro incluido en los expedientes a seleccionar.

Pos. Presupuestaria: Pos. presupuestaria incluida en los expedientes a seleccionar.

Fondo: Fondo incluido en los expedientes a seleccionar.

Elemento PEP: Elemento PEP incluido en los expedientes a seleccionar.

Tipo de control: Tipo de control a realizar. Podrá tener uno de estos valores.

- ✓ 1 Porcentaje superado sobre crédito inicial para las anualidades indicadas
- 2 Sin crédito inicial en el ejercicio corriente para plurianuales
- ✓ 3 Excedido el número de anualidades autorizadas
- ✓ 4 Porcentaje superado y excedidas anualidades autorizadas

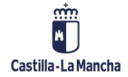

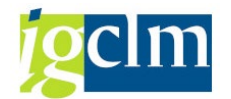

**Estado**: Estado en que se encuentra el proceso de autorización de los expedientes. Los estados que podremos encontrar son los siguientes:

- ✓ 01 Pendiente memoria justificativa Gestor
- ✓ 02 Pendiente envío firma informe DGP
- ✓ 03 Pendiente firma informe DGP
- ✓ 04 Pendiente firma consejero Hacienda
- ✓ 05 Aprobado (en la transacción de aprobación, no se mostrarán los expedientes en este estado ya que no estará pendiente de aprobación)
- ✓ 06 Rechazado (en la transacción de aprobación, no se mostrarán los expedientes en este estado ya que no estará pendiente de aprobación)

## 3.2. Funcionamiento proceso

Una vez realizada la selección, nos mostrará la siguiente pantalla:

|                                             | Autorización del control de gasto plurianual por porcentajes |           |                   |       |           |                                       |                             |                                 |          |              |                           |            |        |                                        |  |
|---------------------------------------------|--------------------------------------------------------------|-----------|-------------------|-------|-----------|---------------------------------------|-----------------------------|---------------------------------|----------|--------------|---------------------------|------------|--------|----------------------------------------|--|
| 🔀 Anexar Memoria 🛛 📅 Eliminar anexo memoria |                                                              |           |                   |       | o memoria | 침 Consultar Documentación             | 🖌 Consultar Estados         | idos 🛛 📔 Consultar Detalle Expe |          |              | diente 🛛 🗙 Anular Gestión |            |        | 🖉 Objeto/Descripción                   |  |
| R                                           | Clase                                                        | Ejercicio | Expediente        | Agrup | T.Control | Desc. Tipo de Control                 |                             | Objeto                          | Anexo    | Ap. Contable | Entidad C                 | P Sociedad | Estado | Descripción estado                     |  |
|                                             | CONTB                                                        | 2023      | <u>1500002399</u> |       | 1         | Porcentaje superado sobre crédit      | to inicial para las anualid | 00                              | 00       | 2010038179   | JCCM                      | JCCM       | 3      | Pendiente firma informe DGP            |  |
|                                             | CONTB                                                        | 2023      | 1500002417        |       | 1         | Porcentaje superado sobre crédit      | to inicial para las anualid | 00                              | 00       | 2010038185   | JCCM                      | JCCM       | 3      | Pendiente firma informe DGP            |  |
|                                             | CONTB                                                        | 2023      | 1500002431        | 1     | 1         | Porcentaje superado sobre crédit      | to inicial para las anualid | 00                              |          | 2010038187   | JCCM                      | JCCM       | 3      | Pendiente firma informe DGP            |  |
|                                             | CONTB                                                        | 2023      | 1500002432        | 1     | 1         | Porcentaje superado sobre crédit      | to inicial para las anualid | 00                              | 00       | 2010038188   | JCCM                      | JCCM       | 3      | Pendiente firma informe DGP            |  |
|                                             | CONTX                                                        | 2023      | 1500002458        |       | 2         | Sin crédito inicial en el ejercicio o | corriente para plurianua    | <b>)</b>                        | <b>)</b> | 2010038201   | JCCM                      | JCCM       | 1      | Pendiente memoria justificativa Gestor |  |
|                                             | CONTX                                                        | 2023      | 1500002459        |       | 1         | Porcentaje superado sobre crédit      | to inicial para las anualid | 000                             | 000      | 2010038202   | JCCM                      | JCCM       | 1      | Pendiente memoria justificativa Gestor |  |
|                                             | CONTX                                                        | 2023      | 1500002459        |       | 3         | Excedido el número de anualidad       | les autorizadas             | 000                             | 00       | 2010038202   | JCCM                      | JCCM       | 1      | Pendiente memoria justificativa Gestor |  |
|                                             | CONTX                                                        | 2023      | 1500002460        |       | 1         | Porcentaje superado sobre crédit      | to inicial para las anualid | <b>)</b>                        | 000      | 2010038203   | JCCM                      | JCCM       | 1      | Pendiente memoria justificativa Gestor |  |
|                                             | CONTX                                                        | 2023      | 1500002461        |       | 1         | Porcentaje superado sobre crédit      | to inicial para las anualid | 000                             | 000      | 2010038204   | JCCM                      | JCCM       | 1      | Pendiente memoria justificativa Gestor |  |

Los campos mostrados en pantalla son los siguientes:

Clase del Expediente: Clase de los expedientes que se encuentran pendiente de autorización.

Ejercicio: Ejercicio de los expedientes que se encuentran pendiente de autorización.

Expediente: Número de expediente que se encuentra pendiente de autorización.

**Agrupación**: Si varios expedientes han sido agrupados para realizar en un único proceso de aprobación, se mostrará el número de agrupación asignado.

Tipo de control: Tipo de control a realizar. Podrá tener uno de estos valores.

- 1 Porcentaje superado sobre crédito inicial para las anualidades indicadas
- ✓ 2 Sin crédito inicial en el ejercicio corriente para plurianuales
- 3 Excedido el número de anualidades autorizadas
- 4 Porcentaje superado y excedidas anualidades autorizadas

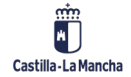

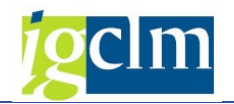

Descripción tipo de control: Describe el campo anterior.

Objeto: Indicador que cambiará de color en función de si se ha informado el objeto o descripción del expediente que estamos tratando.

📖 🔿 El objeto aún no ha sido informado.

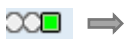

El objeto ha sido informado correctamente.

Anexo: Indicador que cambiará de color en función de si se ha anexado la memoria justificativa del expediente que estamos tratando.

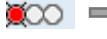

📖 🔿 La memoria aún no ha sido anexada.

💴 🔿 La memoria ha sido anexada correctamente.

Apunte contable: Número de apunte presupuestario.

Entidad CP: Entidad CP del expediente.

Sociedad: Sociedad de los expedientes que se encuentran pendientes de autorización.

Estado: Estado en que se encuentra el proceso de autorización de los expedientes. Los estados que podremos encontrar son los siguientes:

- ✓ 01 Pendiente memoria justificativa Gestor
- ✓ 02 Pendiente envío firma informe DGP
- ✓ 03 Pendiente firma informe DGP
- ✓ 04 Pendiente firma consejero Hacienda

Descripción estado: Describe el campo anterior.

## 3.2.1. Flujo del proceso

El proceso deberá seguir el siguiente circuito para finalizar con la aprobación:

- Validación expediente en tramitación. Desde las bandejas de tramitación se validará el expediente como hacemos habitualmente. En este proceso, si es necesaria la autorización del gasto plurianual, se lanzará el proceso de forma automática.
- Pendiente memoria justificativa. Se deberá anexar la memoria justificativa e introducir el objeto/descripción del expediente.

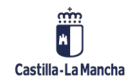

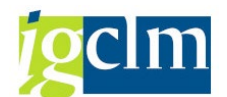

- Envío DGP. Una vez informada la memoria y el objeto, se deberá enviar el informe a la Dirección General de Presupuestos, indicando la persona que deberá firmar el informe.
   Este informe se genera de forma automática con datos de TAREA.
- Firma DGP. La persona indicada en el proceso anterior como firmante, accederá a Firmados a firmar el informe. De forma automática, se generará la resolución del consejero que deberá firmar en Firmados.
- Firma Consejero. El Consejero de Haciendo, AAPP y Transformación Digital, deberá firmar la resolución generada.
- Aprobación. Una vez firmada la resolución, el expediente o expedientes incluidos en el circuito quedarán aprobados. Cuando se aprueba el expediente o agrupación de expedientes por vinculante, se actualiza de forma automatizada el porcentaje correspondiente autorizado, o se excluye la partida de validación si no tiene crédito inicial.
- Validación expediente en tramitación. Se podrá validar el expediente o expedientes correspondientes.
- En caso de que el expediente no haya sido autorizado (estado 6 Rechazado), al intentar validar nos mostrará el siguiente mensaje:

| 🖻 Atenci | ión                                                  |           |
|----------|------------------------------------------------------|-----------|
| i        | CGPP: Gasto no autorizado, debe anular el expediente | ר<br>נ    |
|          |                                                      |           |
|          |                                                      | Captinuar |
|          |                                                      | Continuar |

## **3.2.2.** Acciones disponibles

## 3.2.2.1. Anexar Memoria

Esta acción se realizará a través del siguiente botón:

#### 🖉 Anexar Memoria

Solo estará disponible para los gestores de los centros.

Para anexar la memoria justificativa, marcaremos un expediente que se encuentre en estado 1

(Pendiente memoria justificativa Gestor), y seleccionamos el botón "Anexar Memoria".

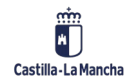

#### Tramitación contable

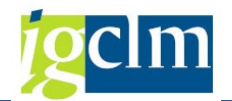

|   | Au                                      | tor  | izacio    | ón del co  | ontr | ol de g   | jasto pluria          | nual por porcen                | ntajes      |          |          |              |              |          |        |                                       |     |
|---|-----------------------------------------|------|-----------|------------|------|-----------|-----------------------|--------------------------------|-------------|----------|----------|--------------|--------------|----------|--------|---------------------------------------|-----|
| ¢ | Anexar Memoria 1 Eliminar anexo memoria |      |           |            |      | o memoria | 🍋 Enviar DGP          | 占 Consultar Documentaci        | ón 🖌 🖌 Co   | onsultar | Estado   | os 🛛 📔 Consu | ltar Detalle | Expedien | te 🗙   | Anular Gestión 🛛 🖉 Objeto/Descripcio  | δn  |
| 1 | ₿ CI                                    | ase  | Ejercicio | Expediente | Agr  | T.Control | Desc. Tipo de Con     | trol                           |             | Objeto   | Ane      | Ap. Contable | Entidad      | Socied   | Estado | Descripción estado                    |     |
|   | C                                       | ONTB | 2023      | 1500002399 |      | 1         | Porcentaje supera     | do sobre crédito inicial para  | las anualid | 00       | 00       | 2010038179   | JCCM         | JCCM     | 3      | Pendiente firma informe DGP           |     |
|   | C                                       | ONTB | 2023      | 1500002417 |      | 1         | Porcentaje supera     | do sobre crédito inicial para  | las anualid | 00       | 00       | 2010038185   | JCCM         | JCCM     | 3      | Pendiente firma informe DGP           |     |
|   | C                                       | ONTB | 2023      | 1500002431 | 1    | 1         | Porcentaje supera     | do sobre crédito inicial para  | las anualid | 00       | 00       | 2010038187   | JCCM         | JCCM     | 3      | Pendiente firma informe DGP           |     |
|   | C                                       | ONTB | 2023      | 1500002432 | 1    | 1         | Porcentaje supera     | do sobre crédito inicial para  | las anualid | 00       | 00       | 2010038188   | JCCM         | JCCM     | 3      | Pendiente firma informe DGP           |     |
|   | C                                       | DN   | 2023      | 1500002458 |      | 2         | Sin crédito inicial e | en el ejercicio corriente para | a plurianua | <b>X</b> | <b>)</b> | 2010038201   | JCCM         | JCCM     | 1      | Pendiente memoria justificativa Gesto | r   |
|   | C                                       | DN   | 2023      | 1500002459 |      | 1         | Porcentaje supera     | do sobre crédito inicial para  | las anualid | 000      | 00       | 2010038202   | JCCM         | JCCM     | 1      | Pendiente memoria justificativa Gesto | ŕ – |
|   | C                                       | DN   | 2023      | 1500002459 |      | 3         | Excedido el númer     | o de anualidades autorizada    | as          | <b>)</b> | 00       | 2010038202   | JCCM         | JCCM     | 1      | Pendiente memoria justificativa Gesto | r – |
|   | C                                       | DN   | 2023      | 1500002460 |      | 1         | Porcentaje supera     | do sobre crédito inicial para  | las anualid | <b>)</b> | <b>)</b> | 2010038203   | JCCM         | JCCM     | 1      | Pendiente memoria justificativa Gesto | r – |
|   | C                                       | DN   | 2023      | 1500002461 |      | 1         | Porcentaie supera     | do sobre crédito inicial para  | las anualid | 000      | 000      | 2010038204   | JCCM         | JCCM     | 1      | Pendiente memoria iustificativa Gesto | ŕ – |

En este momento nos muestra la siguiente pantalla donde buscaremos la memoria a anexar y que tendremos guardada en nuestro PC.

| A | Autorización del control de gasto plurianual por porcentajes |           |                   |      |           |                   |                                |                       |         |          |              |              |   |  |  |
|---|--------------------------------------------------------------|-----------|-------------------|------|-----------|-------------------|--------------------------------|-----------------------|---------|----------|--------------|--------------|---|--|--|
|   | Anexar                                                       | Memoria   | 📅 Eliminar        | anex | o memoria | 🍋 Enviar DGP      | 💫 Consultar Documentad         | ción 🖌 🍾 Co           | nsultar | Estado   | os [ 🔁 Consu | ltar Detalle | Ð |  |  |
| 民 | ( 🖙 An                                                       | exar doci | ımentación        |      |           |                   |                                |                       | bjeto   | Ane      | Ap. Contable | Entidad      | S |  |  |
|   | ¢۳                                                           |           |                   |      |           |                   | ]                              | Evaminar              |         | 00       | 2010038179   | JCCM         | J |  |  |
|   | qL!                                                          |           |                   |      |           |                   |                                | Examinar              |         |          | 2010038185   | JCCM         | J |  |  |
|   | ¢                                                            |           |                   |      |           |                   |                                |                       |         |          | 2010038187   | JCCM         | J |  |  |
|   | ¢                                                            |           |                   |      |           |                   |                                | <ul> <li>×</li> </ul> |         |          | 2010038188   | JCCM         | J |  |  |
|   | Com                                                          | 2025      | 100002100         | _    | 2         | on create mean    | en erejereiele corriente pur   | a plananaa            |         | <b>)</b> | 2010038201   | JCCM         | J |  |  |
|   | CON                                                          | 2023      | <u>1500002459</u> |      | 1         | Porcentaje supera | do sobre crédito inicial para  | a las anualid         | 000     | <b>)</b> | 2010038202   | JCCM         | J |  |  |
|   | CON                                                          | 2023      | <u>1500002459</u> |      | 3         | Excedido el númei | ro de anualidades autorizad    | las                   | 000     | <b>)</b> | 2010038202   | JCCM         | J |  |  |
|   | CON                                                          | 2023      | <u>1500002460</u> |      | 1         | Porcentaje supera | do sobre crédito inicial para  | a las anualid         | 000     | 000      | 2010038203   | JCCM         | J |  |  |
|   | CON                                                          | 2023      | 1500002461        |      | 1         | Porcentaje supera | ido sobre crédito inicial para | a las anualid         | 000     | 000      | 2010038204   | JCCM         | J |  |  |

| Anexar Memoria       Enviar DGP       Consultar Documentación       Consultar Estados       Consultar Detalle Expediente       X Anular Gestión       Dipeto/Descripción         E       E       Anexar documentación       bjeto Ane Ap. Contable Entidad Socied Estado Descripción estado                                                                                                    |
|----------------------------------------------------------------------------------------------------|
| 🕫 🕻 🖓 Anexar documentación                                                                                                    |
| Brammer       Coll 2010038179       JCCM       JCCM       3       Pendiente firma informe DCP         Coll 2010038185       JCCM       JCCM |

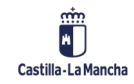

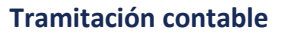

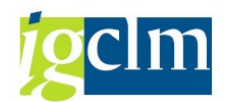

| Autori     | Autorización del control de gasto plurianual por porcentajes |            |               |                     |                              |               |          |         |   |  |  |  |  |  |  |
|------------|--------------------------------------------------------------|------------|---------------|---------------------|------------------------------|---------------|----------|---------|---|--|--|--|--|--|--|
| 📝 Anexar N | 1emoria                                                      | 📅 Eliminar | anexo memoria | 🍋 Enviar DGP        | 💫 Consultar Documenta        | ción 🖌 🍾 Co   | onsultar | Estados | 5 |  |  |  |  |  |  |
| 🚯 🕻 🖙 Ane  | exar doc                                                     | umentación |               |                     |                              |               | bjeto    | Ane     | A |  |  |  |  |  |  |
| (r         |                                                              |            |               | sktop\AA            | PruebaAdjunto.pdf            | Examinar      |          |         | 2 |  |  |  |  |  |  |
| QL         |                                                              |            |               |                     |                              |               | - po     |         | 2 |  |  |  |  |  |  |
| C          |                                                              |            |               |                     |                              |               |          |         | 2 |  |  |  |  |  |  |
| C          |                                                              |            |               |                     |                              | 🖌 🗙           |          |         | 2 |  |  |  |  |  |  |
| Com        | 2025                                                         | 100002100  | ۷.            | Sill create inicial | en el ejercició corriente pa | a plananaa    |          |         | 2 |  |  |  |  |  |  |
| CON        | 2023                                                         | 1500002459 | 1             | Porcentaje supera   | do sobre crédito inicial par | a las anualid | 000      | 000     | 2 |  |  |  |  |  |  |
| CON        | 2023                                                         | 1500002459 | 3             | Excedido el númer   | o de anualidades autorizad   | las           | <b>)</b> |         | 2 |  |  |  |  |  |  |
| CON        | 2023                                                         | 1500002460 | 1             | Porcentaje supera   | do sobre crédito inicial par | a las anualid | 00       | ×00     | 2 |  |  |  |  |  |  |
| CON        | 2023                                                         | 1500002461 | 1             | Porcentaje supera   | do sobre crédito inicial par | a las anualid | 000      |         | 2 |  |  |  |  |  |  |

Una vez seleccionado el archivo, seleccionaremos continuar y el icono de Anexo, deberá cambiar a color verde:

Además, el expediente pasará a estado 2 (Pendiente envío firma informe DGP).

En este momento podremos enviar el expediente o expedientes a la Dirección General de Presupuestos.

Si hubiera algún problema en la memoria, en este estado es posible Eliminar la memoria anexada y adjuntar una nueva memoria. Para ello, se realizará la acción que se menciona a continuación.

## 3.2.2.2. Eliminar anexo memoria

Esta acción se realizará a través del siguiente botón:

#### 📅 Eliminar anexo memoria

Solo estará disponible para los gestores de los centros.

En caso de que la memoria justificativa no sea correcta y deba ser sustituida, se podrá eliminar el anexo desde esta opción.

| - | Autorización del control de gasto plurianual por porcentajes |           |            |        |             |                       |                      |           |                 |        |        |              |           |        |           |                            |                |   |
|---|--------------------------------------------------------------|-----------|------------|--------|-------------|-----------------------|----------------------|-----------|-----------------|--------|--------|--------------|-----------|--------|-----------|----------------------------|----------------|---|
|   | Anexa                                                        | r Men     | Elimina 🔐  | r anex | o memoria   | 🏁 Enviar DGP          | Devolver Ges         | tor 🤞     | Consultar D     | ocumen | tación | 🖌 Consulta   | r Estados | 🔁 Con  | sultar De | talle Expediente 🛛 💥 An    | ular Gestión   | 2 |
| ₽ | Clase                                                        | Ejercicio | Expediente | Agr    | T.Control   | Desc. Tipo de Con     | trol                 |           |                 | Objeto | Ane    | Ap. Contable | Entidad   | Socied | Estado    | Descripción estado         |                |   |
|   | CONTE                                                        | 2023      | 1500002399 |        | 1           | Porcentaje supera     | do sobre crédito ir  | nicial pa | ara las anualio |        | 00     | 2010038179   | JCCM      | JCCM   | 3         | Pendiente firma informe I  | DGP            |   |
|   | CONTE                                                        | 2023      | 1500002417 |        | 1           | Porcentaje supera     | do sobre crédito ir  | nicial pa | ara las anualio |        | 00     | 2010038185   | JCCM      | JCCM   | 3         | Pendiente firma informe l  | DGP            |   |
|   | CONTE                                                        | 2023      | 1500002431 | 1      | 1           | Porcentaje supera     | do sobre crédito ir  | nicial pa | ara las anualio |        | 00     | 2010038187   | JCCM      | JCCM   | 3         | Pendiente firma informe l  | DGP            |   |
|   | CONTE                                                        | 2023      | 1500002432 | 1      | 1           | Porcentaje supera     | do sobre crédito ir  | nicial pa | ara las anualio |        | 00     | 2010038188   | JCCM      | JCCM   | 3         | Pendiente firma informe l  | DGP            |   |
|   | CON                                                          | 2023      | 1500002458 |        | 2           | Sin crédito inicial e | en el etercicio corr | iente n   | ara nlurianua   | ×      | Ĭ      | 2010038201   | JCCM      | JCCM   | 1         | Pendiente memoria justif   | cativa Gestor  |   |
|   | CON                                                          | 2023      | 150000245  | 🖻 Elin | ninar anexo | o de memoria          |                      |           |                 |        |        | 2010038202   | JCCM      | JCCM   | 1         | Pendiente memoria justif   | cativa Gestor  |   |
|   | CON                                                          | 2023      | 150000245  |        |             |                       |                      |           |                 |        |        | 2010038202   | JCCM      | JCCM   | 1         | Pendiente memoria justif   | icativa Gestor |   |
|   | CON                                                          | 2023      | 150000246  | ~      | Se elimina  | ará el anexo de me    | moria y se volver    | á a       |                 |        |        | 2010038203   | JCCM      | JCCM   | 1         | Pendiente memoria justif   | icativa Gestor |   |
|   | CON                                                          | 2023      | 150000246  | 6      | estado 01   | L. ¿Desea continua    | ?                    |           |                 |        |        | 2010038204   | JCCM      | JCCM   | 2         | Pendiente envío firma infe | orme DGP       |   |
|   |                                                              |           |            |        | S           | ii 🦳                  | No                   |           |                 |        |        |              |           |        |           |                            |                |   |

El sistema nos informa del cambio de estado, y si estamos de acuerdo, seleccionamos "Si".

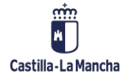

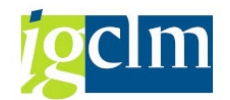

En este caso, se deberá volver a anexar una nueva memoria para avanzar en el proceso.

Esto solo se podrá realizar estando en estado 2 (Pendiente envío firma informe DGP).

Si realizamos está acción, el proceso pasará a estado 1 (Pendiente memoria justificativa Gestor).

### 3.2.2.3. Previsualizar DGP

Esta acción se realizará a través del siguiente botón:

#### 침 Previsualizar DGP

Solo estará disponible para los responsables de la Dirección General de Presupuestos.

Podrá ser utilizada antes de realizar el envío del informe a la Dirección General de Presupuestos.

Se mostrará una previsualización del informe final que será enviado a DGP.

| 🔄 Presentación preliminar                                                               | PDF                                                                                                    |                                                                                                    |                                                                                                    |                                                                                                    |   |   |  | X |
|-----------------------------------------------------------------------------------------|----------------------------------------------------------------------------------------------------|----------------------------------------------------------------------------------------------------|----------------------------------------------------------------------------------------------------|----------------------------------------------------------------------------------------------------|---|---|--|---|
| i⊟                                                                                      | - + 6                                                                                                    | ••   1                                                                                                    | de1   🤉   🕮                                                                                                    | Q   🗇                                                                                                    | 8 | P |  | î |
| Examinada<br>Administracio<br>de Hacienda<br>noviembre, se<br>occupatracional<br>e Prue | la propuesta<br>ones Públicas y<br>hace referencia<br>de Castilla-La N<br>sobre la modifica<br>3 del mismo a<br>con el siguiente<br>ba nuevo Objette<br>Anu:<br>20                                                 | la Secretaria Ge<br>Transformación i<br>el apartado 4 del<br>fancha, aprobada<br>ación de los porcer<br>tículo, consecuer<br>desglose de anuali<br>alidad i<br>225                                                           | neral de la Consejer<br>Digital por la que se s<br>artículo 48 del Texto Ri<br>por Decreto Legislativo<br>itajes de gasto plurianu<br>cia de la tramitación<br>idades:<br>Importe<br>10.000                                                                   | ía de Hacienda,<br>solicita el informe<br>fundido de la Ley<br>1/2002, de 19 de<br>lal establecidos en<br>de los siguientes                                                                   |   |   |  |   |
| Y resultando<br>21/06/2024,                                                             | ), según datos (<br>los datos econó                                                                                                    | del sistema de int<br>micos con el nivel                                                                                                    | formación económico-<br>de vinculante siguiente:                                                                                                    | inanciera a fecha                                                                                                    |   |   |  |   |
| Vinculante: 15                                                                          | J2*-G/611A/20*-*                                                                                                    | Crédito Inic./Mod.                                                                                                    | Crédito:                                                                                                    | 329.000,00                                                                                                    |   |   |  |   |
| Ejercicio                                                                               | Retenido                                                                                                    | Autorizado                                                                                                    | Suma                                                                                                    | % autorizado                                                                                                    |   |   |  |   |
| Esta Direcci<br>contemplado<br>de porcentaj<br>- En<br>def<br>rea<br>pre<br>fin<br>cor  | ón General, er<br>ss en el citado a<br>es en los términ<br>el caso de estar<br>initivamente se<br>lizar las tran<br>supuestarias nu<br>anciera de dich-<br>mpromisos asum<br>cualquier caso, i<br>u dotsciones fin | n virtud de los<br>artículo 48.4, infor<br>os descritos anteri<br>financiado con for<br>reciba, o de no<br>sferencias de co<br>o finalistas de su<br>a diferencia, cuan<br>idos.<br>los gastos a que dé<br>ancieras que para | datos que anteceden<br>ma favorablemente so<br>ormente, considerando<br>idos finalistas, se estará<br>ser así, la Consejería<br>rédito, con origen<br>a sección, para garant<br>do resulten necesarias<br>e o pudiera dar lugar qu<br>tal fin se consienen en | y a los efectos<br>obre la superación<br>que:<br>a la cantidad que<br>afectada deberá<br>en aplicaciones<br>izar la cobertura<br>en virtud de los<br>teden supeditados<br>las sucesivas leves |   |   |  | I |
| a li<br>de<br>y d                                                                       | presupuestos y<br>isponibilidad fina                                                                                                    | al cumplimiento d<br>anciera que se esta                                                                                                    | el objetivo de estabilid<br>ablezca para la Comunic                                                                                                    | ad presupuestaria<br>lad Autónoma.                                                                                                    |   |   |  |   |

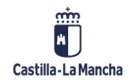

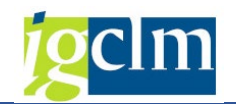

## 3.2.2.4. Enviar DGP

Esta acción se realizará a través del siguiente botón:

🛤 Enviar DGP

Solo estará disponible para los responsables de la Dirección General de Presupuestos.

Cuando la memoria ya esté incorporada e informado el objeto/descripción del expediente, podremos enviar el informe que genera TAREA a la DGP.

Para ello, el expediente deberá estar en estado 2 (Pendiente envío firma informe DGP).

Antes de seleccionar el expediente para enviar a DGP, debemos considerar que, si existen otros expedientes con el mismo vinculante a autorizar y mismo tipo de control, todos ellos deberán ser enviados a la vez. Entonces debemos marcar todos los expedientes que estén pendientes en este caso. Si esto sucede, el sistema nos mostrará un mensaje de aviso.

| ĒРВ | zisten expediente con vinculantes relacionados                        | 4 . 4       |
|-----|-----------------------------------------------------------------------|-------------|
| 0   | Existen expedientes con vinculantes relacionados<br>¿qué desea hacer? | AL AL AL AL |
|     | Visualizarlo Cancelar                                                 | AL AL AL    |

Si seleccionamos "Visualizarlo" nos mostrará los expedientes que son del mismo vinculante y están pendientes de envío a DGP.

Seleccionando esta opción, nos aparecerá la siguiente pantalla:

| Autorización del control de gasto plurianual por porcentajes |           |                        |                        |                                   |                     |                     |            |                    |                                                          |  |  |  |
|--------------------------------------------------------------|-----------|------------------------|------------------------|-----------------------------------|---------------------|---------------------|------------|--------------------|----------------------------------------------------------|--|--|--|
| 🔀 Anexar                                                     | Memoria   | 🐨 Eliminar anexo me    | Enviar DGP             | 占 Consultar Documentación         | 🖌 Consultar Estados | 🔁 Consultar Detalle | Expediente | X Anular Gestiór   | n 📝 Objeto/Descripción                                   |  |  |  |
| 🗟 Clase                                                      | Ejercicio | Expediente Agr T.Contr | rol Desc. Tipo de Cont | trol                              | Objeto Ane Ap       | . Contable Entidad  | Socied Est | ado Descripción es | stado                                                    |  |  |  |
| CONTB<br>CONTB                                               | 2023      | 🖻 Busqueda de usuario  | rin i i                |                                   |                     | 10000170 10011      | lacour l   | in in firm         | na informe DGP<br>na informe DGP                         |  |  |  |
| CONTR                                                        | 2023      | Cadena de búsqueda     | [                      |                                   |                     |                     | ]          | firn               | na informe DGP                                           |  |  |  |
| CONTB<br>CON                                                 | 2023      |                        |                        |                                   |                     |                     |            | me                 | na informe DGP<br>moria justificativa Gestor             |  |  |  |
| CON                                                          | 2023      |                        |                        |                                   |                     |                     |            | ✓ × me<br>me       | moria justificativa Gestor<br>moria justificativa Gestor |  |  |  |
| CON                                                          | 2023      | 1500002460             | 1 Porcentaje supera    | do sobre crédito inicial para las | anualid 🍋 🛛 🗶 20    | 10038203 JCCM       | JCCM       | 1 Pendiente me     | moria justificativa Gestor                               |  |  |  |
| CON                                                          | 2023      | 1500002461             | 1 Porcentaje supera    | do sobre crédito inicial para las | anualid COE 20      | 10038204 JCCM       | JCCM       | 2 Pendiente env    | ío firma informe DGP                                     |  |  |  |

Donde debemos indicar la persona de la DGP que deberá firmar el informe.

Podemos indicar nombre, apellido, email, una cadena de búsqueda que nos ayude a encontrar a la persona correcta.

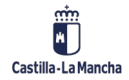

### Tramitación contable

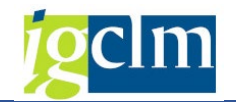

| Autorizació                              | n del control de g                                                                                                    | asto pluria                                                                                                    | nual por porcenta         | jes                 |                                |                  |                 |
|------------------------------------------|----------------------------------------------------------------------------------------------------|----------------------------------------------------------------------------------------------------|---------------------------|---------------------|--------------------------------|------------------|-----------------|
| 🖹 Anexar Memoria                         | 📅 Eliminar anexo memoria                                                                                                    | 🏁 Enviar DGP                                                                                                    | 占 Consultar Documentación | 🖌 Consultar Estados | 🔀 Consultar Detalle Expediente | X Anular Gestión | 🖹 Objeto/Descri |
| 🚯 🔄 Usuarios selec                       | ccionados 1                                                                                                    |                                                                                                    |                           |                     |                                |                  | ×               |
| Ci Ci Ci Ci Ci Ci Ci Ci Ci Ci Ci Ci Ci C | Control Control Contro Control Control Control Control Control Control Control Control Co | b) (b) , (b) , (b) , (b) , (c) , (c) , | ) [a] []                  |                     |                                |                  |                 |
|                                          |                                                                                                    |                                                                                                    |                           |                     |                                |                  |                 |

Una vez seleccionada la persona, se enviará el informe a portafirmas (Firmados).

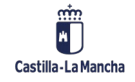

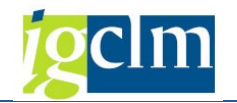

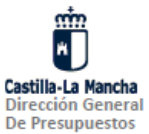

Examinada la propuesta la Secretaria General de la Consejería de Hacienda, Administraciones Públicas y Transformación Digital por la que se solicita el informe previo a que hace referencia el apartado 4 del artículo 48 del Texto Refundido de la Ley de Hacienda de Castilla-La Mancha, aprobada por Decreto Legislativo 1/2002, de 19 de noviembre, sobre la modificación de los porcentajes de gasto plurianual establecidos en el apartado 3 del mismo artículo, y si corresponde el artículo 30.2 de la Ley 4/2021, de 25 de junio, de medidas urgentes de agilización y simplificación de procedimentos para la gestión y ejecución de los fondos europeos de recuperación, consecuencia de la tramitación de los siguientes expedientes con el siguiente desglose de anualidades:

- Objeto del expediente del contrato DDDDDDD/YYYY

| Anualidad | Importe |
|-----------|---------|
| 2024      | 200,00  |
| 2025      | 300,00  |

Y resultando, según datos del sistema de información económico-financiera a fecha de hoy, los datos económicos con el nivel de vinculante siguiente:

| Vinculante: 150 | 02*-G/611A/21*-* | Crédito Inic./Mod. Créd | ito:         | 898.000,00   |  |  |  |
|-----------------|------------------|-------------------------|--------------|--------------|--|--|--|
| Ejercicio       | Retenido         | Autorizado              | Suma         | % autorizado |  |  |  |
| 2024            | 428,81           | 1.333.197,90            | 1.333.626,71 | 149,00       |  |  |  |
| 2025            | 0,00             | 1.186.950,17            | 1.186.950,17 | 133,00       |  |  |  |

Esta Dirección General, en virtud de los datos que anteceden y a los efectos contemplados en los citados artículos 48.4 y 30.2 informa favorablemente sobre la superación de porcentajes en los términos descritos anteriormente, considerando que:

- En el caso de estar financiado con fondos finalistas, se estará a la cantidad que definitivamente se reciba, o de no ser así, la Consejería afectada deberá realizar las transferencias de crédito, con origen en aplicaciones presupuestarias no finalistas de su sección, para garantizar la cobertura financiera de dicha diferencia, cuando resulten necesarias en virtud de los compromisos asumidos.
- En cualquier caso, los gastos a que dé o pudiera dar lugar queden supeditados a las dotaciones financieras que para tal fin se consignen en las sucesivas leyes de presupuestos y al cumplimiento del objetivo de estabilidad presupuestaria y disponibilidad financiera que se establezca para la Comunidad Autónoma.

Consejería de Hacienda y Administraciones Públicas Plaza de Grecia, portal 1 - Edificio Cemar 45071 Toledo

Dirección General de Presupuestos e-mail: dgpfc@jccm.es

w.castillalamancha.es

Cuando el informe esté firmado, en un proceso externo que ejecutará TAREA cada determinado tiempo se recuperará la firma y el proceso de autorización del expediente pasará de estado 3 (Pendiente firma informe DGP) a estado 4 (Pendiente firma consejero Hacienda).

Además, se generará de forma automática la resolución que firmará el Consejero de Hacienda, AAPP y Transformación Digital.

Si el informe de DGP ha sido rechazado en portafirmas, el proceso pasará a estado 6 (Rechazado) y esto implicará que el expediente deberá ser anulado en la bandeja de tramitación, ya que el gasto no habrá sido autorizado.

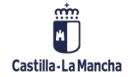

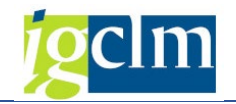

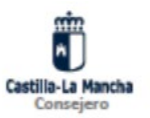

#### RESOLUCIÓN SOBRE AUTORIZACIÓN DE COMPROMISOS DE GASTOS PLURIANUALES

El artículo 48.4 del texto refundido de la Ley de Hacienda de Castilla-La Mancha, aprobado por el Decreto Legislativo 1/2002, de 19 de noviembre, en la redacción dada por la disposición final cuarta, spartado Tres de la Ley 10/2019, de 20 de diciembre, de Presupuestos Generales de la Junta de Comunidades de Castilla-La Mancha para 2020, dispone que el titular de la consejería competente en materia de hacienda, a propuesta de las consejerías interesadas, o de aquellas a las que se adscriban los organismos autónomos o entidades públicas promotoras y, previo informe de la dirección general con competencias en materia de presupuestos, podrá acordar la modificación de los porcentajes anteriores, incrementar el numero de anualidades o autorizar la adquisición de compromisos de gasto que hayan de atenderse en ejercicios posteriores en el caso de que no exista credito inicial mi se haya dotado credito en la forma prevista en el artículo 48.3 del citado texto refundido, y si corresponde el artículo 30.2 de la Ley 4/2021, de 25 de junio, de medidas urgentes de aglisación y simplificación de procedimientos para la gestión y ejecución de los fondos europeos de recuperación.

Vista la propuesta formulada desde la Secretaria General de la Consejería de Hacienda, Administraciones Públicas y Transformación Digital en relación con los siguientes expedientes:

-Objeto del expediente desntrato DDDDDDD/YYYY

Y visto el informe previo de la Dirección General de Presupuestos,

#### RESUELVO:

Primero. Autorizar, en relación con el expediente de referencia, la modificación del porcentaje máximo de gasto de carácter plurianual previsto en el artículo 48.3 y 30.2, en los vinculantes, anualidad y porcentajes siguientes:

| Г | VINCULANTE         | ANUALIDAD | PORCENTAJE |
|---|--------------------|-----------|------------|
|   | 1502*-G/611A/21*-* | 2024      | 149,00 %   |
| Г | 1502 -G/611A/21 -* | 2025      | 133,00 %   |

Segundo. En todo caso, la autorización quedará condicionada a las dotaciones financieras que para tal fin se consignen en las diferentes leves de presupuestos y al cumplimiento del objetivo de estabilidad presupuestaria y sostenibilidad financiera que se establezca para la Comunidad Autónoma de Castilla-La Mancha.

Consejería de Hacienda y Administraciones Pública Plaza de Grecia, portal 1 - Edificio Cernar 45071 Toledo

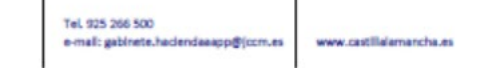

Cuando la resolución esté firmada, en un proceso externo que ejecutará TAREA cada determinado tiempo se recuperará la firma y el proceso de autorización del expediente pasará de estado 4 (Pendiente firma consejero Hacienda) a estado 5 (Aprobado).

Si la resolución del consejero ha sido rechazada en portafirmas, el proceso pasará a estado 6 (Rechazado) y esto implicará que el expediente deberá ser anulado en la bandeja de tramitación, ya que el gasto no habrá sido autorizado.

#### 3.2.2.5. Devolver Gestor

Esta acción se realizará a través del siguiente botón:

Devolver Gestor

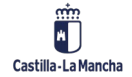

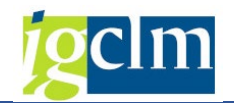

Solo estará disponible para los responsables de la Dirección General de Presupuestos.

Esta acción se podrá realizar siempre y cuando el proceso se encuentre en estado 2 (Pendiente envío firma informe DGP) o 3 (Pendiente firma informe DGP).

Si aun se encuentra en estado 2, la DGP podrá devolver al gestor el expediente por diversos motivos. Cuando seleccionamos esta opción, nos aparecen los siguientes motivos de devolución:

| 1                                                                                                    | Autorización del control de gasto plurianual por porcentajes |           |            |     |          |      |                         |                         |                     |       |     |              |         |        |        |                  |                        |
|----------------------------------------------------------------------------------------------------|--------------------------------------------------------------|-----------|------------|-----|----------|------|-------------------------|-------------------------|---------------------|-------|-----|--------------|---------|--------|--------|------------------|------------------------|
| 🕐 Anexar Memoria 📅 Eliminar anexo memoria 🏴 Envi 🌍 Devolver Gestor 👌 Consultar Documentación 🧏 Consultar Estados 📓 Consultar Detalle Expediente 🗶 Anular Gestión |                                                              |           |            |     |          |      |                         |                         |                     |       |     |              |         |        |        |                  |                        |
| 屘                                                                                                    | Clase                                                        | Ejercicio | Expediente | Agr | T.Contro | Des  | c. Tipo de Contr        | rol                     |                     | Objet | Ane | Ap. Contable | Entidad | Socied | Estado | Descripción esta | do                     |
|                                                                                                    | CONTR                                                        | 2023      | 1500002399 |     | 1        | Por  | ce <u>ntaje superad</u> | lo sobre crédito inicia | al para las anualid |       | 00  | 2010038179   | JCCM    | JCCM   | 3      | Pendiente firma  | informe DGP            |
|                                                                                                    | CONTR                                                        | 2023      | 1500002417 |     | 1        | Por  | ce 🖙 Seleccione         | e un texto de rechazo   | 0                   |       | 00  | 2010038185   | JCCM    | JCCM   | 3      | Pendiente firma  | informe DGP            |
|                                                                                                    | CONTR                                                        | 2023      | 1500002431 | 1   | 1        | Por  | Ce                      |                         |                     |       | 00  | 2010038187   | JCCM    | JCCM   | 3      | Pendiente firma  | informe DGP            |
|                                                                                                    | CONTR                                                        | 2023      | 1500002432 | 1   | 1        | Por  | ce Motivo de rec        | chazo                   |                     |       | 00  | 2010038188   | JCCM    | JCCM   | 3      | Pendiente firma  | informe DGP            |
|                                                                                                    | CON                                                          | 2023      | 1500002458 |     | 2        | Sin  | c A petición de         | l órgano gestor         |                     | 0     | 00  | 2010038201   | JCCM    | JCCM   | 1      | Pendiente memo   | oria justificativa Ges |
|                                                                                                    | CON                                                          | 2023      | 1500002459 |     | 1        | Por  | ce Memoria eco          | nómica incompleta       |                     | 0     | 00  | 2010038202   | JCCM    | JCCM   | 1      | Pendiente memo   | oria justificativa Ges |
|                                                                                                    | CON                                                          | 2023      | 1500002459 |     | 3        | Exce | ec No oportuno          |                         |                     | 0     | 00  | 2010038202   | JCCM    | JCCM   | 1      | Pendiente memo   | oria justificativa Ges |
|                                                                                                    | CON                                                          | 2023      | 1500002460 |     | 1        | Por  | ce Otros                |                         |                     |       | 00  | 2010038203   | JCCM    | JCCM   | 2      | Pendiente envío  | firma informe DGP      |
|                                                                                                    | CON                                                          | 2023      | 1500002461 |     | 1        | Por  | CE                      |                         |                     |       | 00  | 2010038204   | JCCM    | JCCM   | 4      | Pendiente firma  | consejero Hacienda     |
|                                                                                                    |                                                              |           |            |     |          |      |                         |                         |                     | ×     |     |              |         |        |        |                  |                        |

En caso de que el motivo de devolución sea distinto a los mostrados, en la opción "Otros", podremos indicar el motivo de devolución.

| r.g   | 1.00100                    | 0000.            | ripo de control                                       | 00,000 |          |
|-------|----------------------------|------------------|-------------------------------------------------------|--------|----------|
|       | 1                          | Porce            | ntaje superado sobre crédito inicial para las anualid |        | 00       |
|       | 1                          | Porce            | 🔄 Seleccione un texto de rechazo                      |        | $\infty$ |
| 1     | 1                          | Porce            |                                                       |        | 00       |
| 1     | 1                          | Porce            | Motivo de rechazo                                     |        | 00       |
|       | 2                          | Sin c            | A petición del órgano gestor                          | 0      | ×.       |
|       | 1                          | Porce            | Memoria económica incompleta                          | 0      | ×C       |
|       | 3                          | Exced            | No oportuno                                           | 0      | )<br>C   |
|       | 1                          | Porce            | Otros                                                 |        | 00       |
| E Sel | leccione un<br>duzca un te | texto<br>exto de | de rechazo:                                           |        | 5        |
| -     | -                          |                  |                                                       |        |          |
|       |                            |                  |                                                       |        |          |

En este caso, pasará de estado 2 (Pendiente envío firma informe DGP) a estado 1 (Pendiente memoria justificativa Gestor).

Si se encuentra en estado 3 (Pendiente firma informe DGP), se verificará que el informe enviado a DGP no haya sido firmado o rechazado, porque en tal caso no se podrá devolver. Si no ha sido tratado, se eliminará la solicitud (el informe) de portafirmas y el expediente pasará a estado 1 (Pendiente memoria justificativa Gestor). En caso de que varios expedientes hayan sido

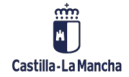

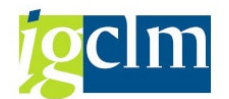

agrupados, todos ellos pasarían a estado 1, ya que al formar parte de una misma agrupación (mismo informe de autorización) todos ellos deberán volver hacia atrás.

## 3.2.2.6. Consultar documentación

Esta acción se realizará a través del siguiente botón:

#### 💫 Consultar Documentación

Accedemos a través de esta opción para consultar la documentación anexada (memoria, informe DGP, resolución):

| Autorización del control de gasto plurianual por porcentajes |                                                                                                    |           |            |       |           |                       |                     |                |            |        |       |              |                      |                |                                      |                          |  |
|--------------------------------------------------------------|----------------------------------------------------------------------------------------------------|-----------|------------|-------|-----------|-----------------------|---------------------|----------------|------------|--------|-------|--------------|----------------------|----------------|--------------------------------------|--------------------------|--|
|                                                              | 🖹 Anexar Memoria 📅 Eliminar anexo memoria 🔎 Enviar DGP 🗳 Devolver 🔛 🖓 Consultar Documentación 🤸 Consultar Estados 🔋 Consultar Detalle Expediente 🗙 Anular Gestión 🗍 |           |            |       |           |                       |                     |                |            |        |       |              | 🖉 Objeto/Descripción |                |                                      |                          |  |
| · · · · · · · · · · · · · · · · · · ·                        |                                                                                                    |           |            |       |           |                       |                     |                |            |        |       |              |                      |                |                                      |                          |  |
| 垦                                                            | Clase                                                                                                    | Ejercicio | Expediente | Agrup | T.Control | Desc. Tipo de Con     | crol                |                |            | Objeto | Anexo | Ap. Contable | Entidad CF           | Sociedad Estad | <ul> <li>Descripción esta</li> </ul> | do                       |  |
|                                                              | CONTB                                                                                                    | 2023      | 1500002399 |       | 1         | Porcentaje supera     | do sobre crédito i  | nicial para la | is anualid | 00     | 00    | 2010038179   | JCCM                 | JCCM 3         | B Pendiente firma                    | informe DGP              |  |
|                                                              | CONTB                                                                                                    | 2023      | 1500002417 |       | 1         | Porcentaje supera     | do sobre crédito i  | nicial para la | s anualid  | 00     | 00    | 2010038185   | JCCM                 | JCCM :         | B Pendiente firma                    | informe DGP              |  |
|                                                              | CONTB                                                                                                    | 2023      | 1500002431 | 1     | 1         | Porcentaje supera     | do sobre crédito i  | nicial para la | s anualid  | 00     | 00    | 2010038187   | JCCM                 | JCCM 3         | B Pendiente firma                    | informe DGP              |  |
|                                                              | CONTB                                                                                                    | 2023      | 1500002432 | 1     | 1         | Porcentaje supera     | do sobre crédito i  | nicial para la | is anualid | 00     | 000   | 2010038188   | JCCM                 | JCCM :         | 3 Pendiente firma                    | informe DGP              |  |
|                                                              | CONTX                                                                                                    | 2023      | 1500002458 |       | 2         | Sin crédito inicial e | an el ejercicio cor | riente para p  | lurianua   | 000    | 000   | 2010038201   | JCCM                 | JCCM           | 1 Pendiente memo                     | ria justificativa Gestor |  |
|                                                              | CONTX                                                                                                    | 2023      | 1500002459 |       | 1         | Porcentaje supera     | do sobre crédito i  | nicial para la | is anualid | 000    | 000   | 2010038202   | JCCM                 | JCCM           | 1 Pendiente memo                     | ria justificativa Gestor |  |
|                                                              | CONTX                                                                                                    | 2023      | 1500002459 |       | 3         | Excedido el númer     | o de anualidades    | autorizadas    |            | 000    | 000   | 2010038202   | JCCM                 | JCCM :         | 1 Pendiente memo                     | ria justificativa Gestor |  |
|                                                              | CONTX                                                                                                    | 2023      | 1500002460 |       | 1         | Porcentaje supera     | do sobre crédito i  | nicial para la | is anualid | 00     | 000   | 2010038203   | JCCM                 | JCCM :         | 1 Pendiente memo                     | ria justificativa Gestor |  |
|                                                              | CONTX                                                                                                    | 2023      | 1500002461 |       | 1         | Porcentaje supera     | do sobre crédito i  | nicial para la | s anualid  | 00     | 000   | 2010038204   | JCCM                 | JCCM 4         | Pendiente firma                      | consejero Hacienda       |  |

Nos aparecerá la siguiente pantalla:

| d | 🔄 Documentos de ex    | pediente    |          | 0 |
|---|-----------------------|-------------|----------|---|
| C | Documento             | F. creación |          | 1 |
| C | Memoria justificativa | 04.12.2023  | <u>A</u> |   |
| ¢ | Informe DGP           | 04.12.2023  | <u> </u> | 3 |
| C |                       |             |          | 1 |

Donde pulsando sobre el icono de PDF, podremos ver el documento solicitado.

## 3.2.2.7. Consultar Estados

Esta acción se realizará a través del siguiente botón:

#### 😪 Consultar Estados

Accedemos a través de esta opción para consultar el estado del proceso de autorización CGPP de un expediente:

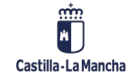

#### Tramitación contable

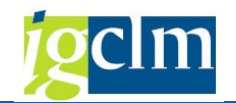

| Autorización del control de gasto plurianual por porcentajes |          |           |            |         |           |                     |                           |                    |           |                                              |              |            |          |             |                 |                          |                      |
|--------------------------------------------------------------|----------|-----------|------------|---------|-----------|---------------------|---------------------------|--------------------|-----------|----------------------------------------------|--------------|------------|----------|-------------|-----------------|--------------------------|----------------------|
| 6                                                            | Anexar 🖉 | Memoria   | 🐨 Elimina  | r anexo | o memoria | 🏁 Enviar DGP        | 🖾 Devolver Gestor         | 🔁 Consultar Do     | ocume     |                                              | 👌 🙀 Consulta | ar Estados | 🔁 Cons   | sultar Deta | alle Expediente | 🗙 Anular Gestión         | 🖄 Objeto/Descripción |
| _                                                            |          |           |            |         |           |                     |                           |                    |           |                                              |              |            |          |             |                 |                          |                      |
| E                                                            | Clase    | Ejercicio | Expediente | Agrup   | T.Control | Desc. Tipo de Cor   | itrol                     |                    | Objeto    | Anexo                                        | Ap. Contable | Entidad CF | Sociedad | Estado D    | escripción esta | do                       |                      |
|                                                              | CONTB    | 2023      | 1500002399 |         | 1         | Porcentaje supera   | do sobre crédito inicia   | l para las anualid | 00        | 000                                          | 2010038179   | JCCM       | JCCM     | 3 P         | endiente firma  | informe DGP              |                      |
|                                                              | CONTB    | 2023      | 1500002417 |         | 1         | Porcentaje supera   | do sobre crédito inicia   | l para las anualid | 00        | 00                                           | 2010038185   | JCCM       | JCCM     | 3 P         | endiente firma  | informe DGP              |                      |
|                                                              | CONTB    | 2023      | 1500002431 | 1       | 1         | Porcentaje supera   | do sobre crédito inicia   | l para las anualid | 00        | 00                                           | 2010038187   | JCCM       | JCCM     | 3 P         | endiente firma  | informe DGP              |                      |
|                                                              | CONTB    | 2023      | 1500002432 | 1       | 1         | Porcentaje supera   | do sobre crédito inicia   | l para las anualid | 000       | 000                                          | 2010038188   | JCCM       | JCCM     | 3 P         | endiente firma  | informe DGP              |                      |
|                                                              | CONTX    | 2023      | 1500002458 |         | 2         | Sin crédito inicial | en el ejercicio corriente | e para plurianua   | <b>))</b> | <b>)))</b> ))))))))))))))))))))))))))))))))) | 2010038201   | JCCM       | JCCM     | 1 P         | endiente memo   | ria justificativa Gestor |                      |
|                                                              | CONTX    | 2023      | 1500002459 |         | 1         | Porcentaje supera   | do sobre crédito inicial  | l para las anualid | <b>)</b>  | <b>)</b>                                     | 2010038202   | JCCM       | JCCM     | 1 P         | endiente memo   | ria justificativa Gestor |                      |
|                                                              | CONTX    | 2023      | 1500002459 |         | 3         | Excedido el númer   | ro de anualidades auto    | rizadas            | <b>)</b>  | <b>)</b>                                     | 2010038202   | JCCM       | JCCM     | 1 P         | endiente memo   | ria justificativa Gestor |                      |
|                                                              | CONTX    | 2023      | 1500002460 |         | 1         | Porcentaje supera   | do sobre crédito inicia   | l para las anualid | 00        | 000                                          | 2010038203   | JCCM       | JCCM     | 1 P         | endiente memo   | ria justificativa Gestor |                      |
|                                                              | CONTX    | 2023      | 1500002461 |         | 1         | Porcentaje supera   | do sobre crédito inicial  | para las anualid   | 00        | 000                                          | 2010038204   | JCCM       | JCCM     | 4 P         | endiente firma  | consejero Hacienda       |                      |

#### Nos aparecerá la siguiente pantalla:

| 🖙 Listado de estados de expediente        |                                    |            |         |
|-------------------------------------------|------------------------------------|------------|---------|
| Estado                                    | Texto                              | Fecha      | Usuario |
| 01-Pendiente memoria justificativa Gestor | Inicio tramitación                 | 13.12.2023 | E ´ !   |
| 02-Pendiente envío firma informe DGP      | Memoria justificativa              | 13.12.2023 | E Z     |
| 03-Pendiente firma informe DGP            | Envío DGP                          | 13.12.2023 | E źź    |
| 04-Pendiente firma consejero Hacienda     | Pendiente firma consejero Hacienda | 13.12.2023 | E ´Z    |
| 05-Aprobado                               | Aprobado                           | 13.12.2023 | E       |

Donde podremos consultar los estados por los que ha pasado la tramitación del proceso de autorización, la fecha y el usuario que ha realizado cada acción.

## 3.2.2.8. Consultar detalle expediente

Esta acción se realizará a través del siguiente botón:

#### 🔁 Consultar Detalle Expediente

Accedemos a través de esta opción para consultar las anualidades/partidas involucradas en el proceso de aprobación de un expediente concreto:

| -       | lutor                                                                                                    | izació    | n del co   | ontro | ol de g   | asto plur          | ianual po         | or por       | centajes         |       |       |              |           |               |       |                    |                            |  |
|---------|----------------------------------------------------------------------------------------------------|-----------|------------|-------|-----------|--------------------|-------------------|--------------|------------------|-------|-------|--------------|-----------|---------------|-------|--------------------|----------------------------|--|
| E       | 🛿 Anexar Memoria 🔞 Eliminar anexo memoria 🎘 Enviar DGP 🖾 Devolver Gestor 🔒 Consultar Documentación 🧏 Consultar 🗾 🖓 Consultar Detalle Expediente 🗶 Anular Gestión 🖉 Objet |           |            |       |           |                    |                   |              |                  |       |       |              |           |               |       | Dijeto/Descripción |                            |  |
|         |                                                                                                    |           |            |       |           |                    |                   |              |                  |       |       |              |           |               |       |                    |                            |  |
| B       | Clase                                                                                                    | Ejercicio | Expediente | Agrup | T.Control | Desc. Tipo de Co   | ontrol            |              |                  | Objet | Anexo | Ap. Contable | Entidad C | P Sociedad Es | stado | Descripción est    | ado                        |  |
|         | CONTB                                                                                                    | 2023      | 1500002399 |       | 1         | Porcentaje supe    | rado sobre cré    | dito inicial | para las anualid | 00    | 00    | 2010038179   | JCCM      | JCCM          | 3     | Pendiente firma    | a informe DGP              |  |
|         | CONTB                                                                                                    | 2023      | 1500002417 |       | 1         | Porcentaje supe    | rado sobre cré    | dito inicial | para las anualid | 00    | 000   | 2010038185   | JCCM      | JCCM          | 3     | Pendiente firma    | a informe DGP              |  |
|         | CONTB                                                                                                    | 2023      | 1500002431 | 1     | 1         | Porcentaje supe    | rado sobre cré    | dito inicial | para las anualid | 00    | 00    | 2010038187   | JCCM      | JCCM          | 3     | Pendiente firma    | informe DGP                |  |
| <b></b> | CONTB                                                                                                    | 2023      | 1500002432 | 1     | 1         | Porcentaje supe    | rado sobre cré    | dito inicial | para las anualid | 00    | 000   | 2010038188   | JCCM      | JCCM          | 3     | Pendiente firma    | a informe DGP              |  |
|         | CONTX                                                                                                    | 2023      | 1500002458 |       | 2         | Sin crédito inicia | l en el ejercicio | o corriente  | para plurianua   | 00    |       | 2010038201   | JCCM      | JCCM          | 1     | Pendiente mem      | ioria justificativa Gestor |  |
|         | CONTX                                                                                                    | 2023      | 1500002459 |       | 1         | Porcentaje supe    | rado sobre cré    | dito inicial | para las anualid | 000   |       | 2010038202   | JCCM      | JCCM          | 1     | Pendiente mem      | ioria justificativa Gestor |  |
|         | CONTX                                                                                                    | 2023      | 1500002459 |       | 3         | Excedido el núm    | ero de anualida   | ades autor   | izadas           | 000   |       | 2010038202   | JCCM      | JCCM          | 1     | Pendiente mem      | ioria justificativa Gestor |  |
|         | CONTX                                                                                                    | 2023      | 1500002460 |       | 1         | Porcentaje supe    | rado sobre cré    | dito inicial | para las anualid | 00    | 000   | 2010038203   | JCCM      | JCCM          | 1     | Pendiente mem      | ioria justificativa Gestor |  |
|         | CONTX                                                                                                    | 2023      | 1500002461 |       | 1         | Porcentaje supe    | rado sobre cré    | dito inicial | para las anualid | 00    | 00    | 2010038204   | JCCM      | JCCM          | 4     | Pendiente firma    | a consejero Hacienda       |  |

Nos aparecerá la siguiente pantalla:

| C  | De | talle de posici | ón de | l expedi | iente |          |              |    |                 |                 |                                     |        |        |           |         |
|----|----|-----------------|-------|----------|-------|----------|--------------|----|-----------------|-----------------|-------------------------------------|--------|--------|-----------|---------|
| т. | C  | Documento       | Pos   | Entid    | Socie | Cen.Ges. | Pos. Presup  | Fo | PEP             | Vinculante      | texto vinculante                    | % Auto | % Sup  | Anualidad | Importe |
|    | 1  | 2010038192      | 2     | JCCM     | JCCM  | 15020000 | G/611A/21200 |    |                 | 010000000000095 | 1502####-G/611A/21###-############# | 148,14 | 149,00 | 2024      | 200,00  |
|    | 1  | 2010038192      | 3     | JCCM     | JCCM  | 15020000 | G/611A/21200 |    |                 | 010000000000095 | 1502####-G/611A/21###-############# | 131,60 | 132,00 | 2025      | 400,00  |
|    | 1  | 2010038192      | 4     | JCCM     | JCCM  | 15020000 | G/611A/21200 |    |                 | 010000000000095 | 1502####-G/611A/21###-############# | 124,03 | 125,00 | 2026      | 600,00  |
|    | 1  | 2010038192      | 6     | JCCM     | JCCM  | 15020000 | G/611A/62000 |    | JCCM/0000021053 | 010000000000142 | 1502####-G/611A/6####-############# | 94,00  | 101,00 | 2024      | 300,00  |

Donde veremos las anualidades afectadas por el control y por las que se debe realizar el proceso de autorización.

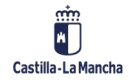

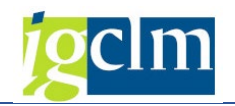

## 3.2.2.9. Anular Gestión

Esta acción se realizará a través del siguiente botón:

X Anular Gestión

Solo estará disponible para los gestores de los centros.

Esta acción se realizará cuando el expediente no debe pasar el proceso de autorización y deba ser anulado.

En tal caso, nos mostrará el siguiente mensaje de confirmación:

| A  | utor   | izació  | ón del conti    | rol de ga    | asto pluria       | nua    | al por porce          | entajes         |             |          |                         |        |          |                      |                      |
|----|--------|---------|-----------------|--------------|-------------------|--------|-----------------------|-----------------|-------------|----------|-------------------------|--------|----------|----------------------|----------------------|
|    | Anexar | Memoria | 📅 Eliminar an   | exo memoria  | 🍋 Enviar DGP      | 5      | Devolver Gestor       | 占 Consultar     | Document    | ación    | 🖌 😪 🔨 🔨                 | [ 🔁 Co | onsultar | Detalle Expe         | 🕨 🔀 Anular Gestión   |
|    |        |         |                 | I            |                   |        |                       |                 | later la    |          |                         |        |          |                      |                      |
| ₽, | Clase  | Ejercic | Expediente Agr. | T.Control De | esc. Tipo de Cont | trol   |                       |                 | Objeto A    | nexo     | Ap. Contable Entidad CP | Socied | Estado   | Descripción estado   |                      |
|    | CON    | 2023    | 1500000596      | 1 Pc         | orcentaje superad | do sol | bre crédito inicial p | ara las anualio | 000 🕷       | $\infty$ | 3020161359 JCCM         | JCCM   | 1        | Pendiente memoria    | justificativa Gestor |
|    | CON    | 2023    | 1500000737      | 1 Pc         | orcentaje superad | to sol | bre crédito inicial n | ara las anualis | loom 🕷      | 00       | 2010016901 ICCM         | 1CCM   | 1        | Pendiente memoria    | justificativa Gestor |
|    | CON    | 2023    | 1500000762      | 1 Pc         | orcentaje super   | 🖻 Anı  | ula gestión           |                 |             |          |                         |        |          |                      |                      |
|    | CON    | 2023    | 1500000778      | 3 Ex         | cedido el núm     |        |                       |                 |             |          |                         |        |          | Pendiente memoria    | justificativa Gestor |
|    | CON    | 2023    | 1500000778      | 1 Pc         | orcentaje super   | ~      | Se va a procede       | er a anular el  | proceso d   | le       |                         |        |          |                      |                      |
|    | CON    | 2023    | 150000780       | L 1 Pc       | orcentaje super   | 0      | autorización de       | CGPP / Dese     | ea continu  | ar?      |                         |        |          |                      |                      |
|    | CON    | 2023    | 150000781       | L 1 Pc       | orcentaje super   |        | datorización de       |                 | su contante |          |                         |        |          |                      |                      |
|    | CON    | 2023    | 150000782       | 2 1 Pc       | orcentaje super   |        |                       |                 |             |          |                         |        |          | Pendiente firma info | orme DGP             |
|    | CON    | 2023    | 150000783       | 2 1 Pc       | orcentaje super   |        | Ci Ci                 | 1               | No          |          |                         |        |          | Pendiente firma info | orme DGP             |
|    | CON    | 2022    | 150000794       | 1 1 Do       | rcontaio cupor    |        | 51                    |                 | NO          |          |                         |        |          | Pondionto firmo info | rmo DGP              |

Si aceptamos, el expediente pasará a estado 6 (Rechazado).

Si el expediente tiene varios tipos de control pendientes de autorizar, todos ellos pasarán a estado 6 de forma automática.

Si alguno de los tipos de control ha sido autorizado, no podrá anularse la gestión de uno de los tipos de control del expediente.

## 3.2.2.10. Objeto/Descripción

Esta acción se realizará a través del siguiente botón:

### Dbjeto/Descripción

Solo estará disponible para los gestores de los centros.

|   | Autor                                                                                                    | izació    | ón del co  | ontr  | ol de g   | jasto pluria        | anual por p            | orcentajes           |           |       |             |            |            |        |                    |                         |  |
|---|----------------------------------------------------------------------------------------------------|-----------|------------|-------|-----------|---------------------|------------------------|----------------------|-----------|-------|-------------|------------|------------|--------|--------------------|-------------------------|--|
| E | 🛿 Anexar Memoria  🝿 Eliminar anexo memoria 📙 Enviar DGP 🗳 Devolver Gestor 🛛 Consultar Documentación 🧏 Consultar Estados 📓 Consultar Detalle Expediente 🗙 Anular 📥 🖉 Ob |           |            |       |           |                     |                        |                      |           |       |             |            |            |        |                    | 🛛 🖹 Objeto/Des          |  |
|   | Clase                                                                                                    | Eiercicio | Evnediente | Aarun | T Control | Desc. Tipo de Co    | ntrol                  |                      | Objet     | Aneve | An Contable | Entidad Cl | P Sociedad | Estado | Descrinción estad  |                         |  |
| 4 | CONTR                                                                                                    | 2023      | 1500002399 | ngrup | 1.0011101 | Porcentaie super    | ado sobre crédito in   | cial para las anuali |           |       | 2010038179  | 1CCM       | 1CCM       | 3      | Pendiente firma i  | o<br>nforme DGP         |  |
|   | CONTB                                                                                                    | 2023      | 1500002417 |       | 1         | Porcentaje super    | ado sobre crédito ini  | cial para las anuali |           |       | 2010038185  | JCCM       | JCCM       | 3      | Pendiente firma i  | nforme DGP              |  |
|   | CONTB                                                                                                    | 2023      | 1500002431 | 1     | 1         | Porcentaje super    | ado sobre crédito ini  | cial para las anuali |           | 00    | 2010038187  | JCCM       | JCCM       | 3      | Pendiente firma in | nforme DGP              |  |
|   | CONTB                                                                                                    | 2023      | 1500002432 | 1     | 1         | Porcentaje super-   | ado sobre crédito ini  | cial para las anuali |           | 000   | 2010038188  | JCCM       | JCCM       | 3      | Pendiente firma in | nforme DGP              |  |
|   | CONTX                                                                                                    | 2023      | 1500002458 |       | 2         | Sin crédito inicial | en el ejercicio corrie | ente para plurianua  | <b>))</b> | 00    | 2010038201  | JCCM       | JCCM       | 1      | Pendiente memor    | ia justificativa Gestor |  |
|   | CONTX                                                                                                    | 2023      | 1500002459 |       | 1         | Porcentaje super-   | ado sobre crédito ini  | cial para las anuali | 1 💓 🔿     | ×     | 2010038202  | JCCM       | JCCM       | 1      | Pendiente memor    | ia justificativa Gestor |  |
|   | CONTX                                                                                                    | 2023      | 1500002459 |       | 3         | Excedido el núme    | ro de anualidades a    | utorizadas           | 000       | 00    | 2010038202  | JCCM       | JCCM       | 1      | Pendiente memor    | ia justificativa Gestor |  |
|   | CONTX                                                                                                    | 2023      | 1500002460 |       | 1         | Porcentaje super-   | ado sobre crédito ini  | cial para las anuali |           | 00    | 2010038203  | JCCM       | JCCM       | 1      | Pendiente memor    | ia justificativa Gestor |  |
|   | CONTX                                                                                                    | 2023      | 1500002461 |       | 1         | Porcentaje super    | ado sobre crédito ini  | cial para las anuali |           | 00    | 2010038204  | JCCM       | JCCM       | 4      | Pendiente firma o  | onsejero Hacienda       |  |

Seleccionando esta opción se nos abre una ventana para indicar el objeto/descripción del expediente que se incluirá en el informe de DGP y en la resolución del consejero.

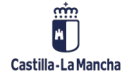

#### Tramitación contable

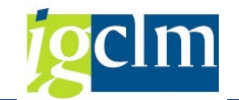

| Memoria                   |                     |                               |   |
|---------------------------|---------------------|-------------------------------|---|
|                           |                     |                               | _ |
| Prueba Objeto/Descripción |                     |                               |   |
|                           |                     |                               |   |
|                           |                     |                               |   |
|                           |                     |                               |   |
|                           |                     |                               |   |
|                           |                     |                               |   |
|                           |                     |                               |   |
|                           |                     |                               |   |
|                           |                     |                               |   |
|                           |                     |                               |   |
|                           |                     |                               |   |
|                           |                     |                               |   |
|                           |                     |                               |   |
|                           |                     |                               |   |
|                           |                     |                               |   |
|                           |                     |                               |   |
|                           |                     |                               |   |
|                           |                     |                               |   |
|                           |                     |                               |   |
|                           |                     |                               |   |
|                           |                     |                               |   |
|                           | * Línea 1 columna 8 | Línea 1 - línea 1 de 1 líneas |   |
|                           |                     |                               |   |
|                           |                     |                               |   |
|                           |                     |                               |   |
|                           |                     |                               |   |

Una vez introducido, damos al botón verde para que se quede guardado. El icono de "Objeto", ya deberá aparecer en verde (

El objeto deberá estar cumplimentado para poder avanzar en el proceso de autorización del CGPP.

## 4. INFORME SOBRE PROCESO DE AUTORIZACIÓN CONTROL DE

## **GASTO PLURIANUAL POR PORCENTAJE**

Accederemos al informe sobre el proceso de autorización de CGPP a través de la siguiente opción en el menú:

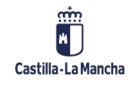

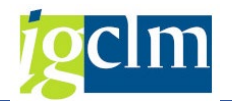

- Asuntos Económicos
  - 🕨 🧀 Datos Maestros
  - Expediente
  - 🕨 🧰 Seguimiento
  - 🕨 🫅 Impresión de apuntes
  - 🕨 🥅 Generación apunte contable y certificado
  - 🕨 🚞 Bandejas de Tramitación
  - Modificaciones de Crédito
  - 🕨 🧀 Registros
  - 🕨 🧰 Sistemas Información
  - 🕨 🥅 Ingresos
  - 🕨 🥅 Gastos con Financiación Afectada
  - 🕨 🧀 Gestión del FCI. Secciones
  - 🕨 🚞 Bloqueo de Pago I
  - 🕨 🥅 Imputación facturas pendientes JCCM y OOAA
  - 🕨 🧀 Imputación Facturas pendientes SESCAM
  - Proceso autorización control del gasto plurianual por porcentajes
    - \* 🖓 Proceso autorización control gasto plurianual por porcentajes (CGPP)
    - Consulta proceso autorización control gasto plurianual por porcentajes (CGPP)

## 4.1. Pantalla de selección

| Autorización del contro | ol de gasto pluri | anual por porce | entajes |
|-------------------------|-------------------|-----------------|---------|
| <b>1</b>                |                   |                 |         |
| Sociedad                |                   | a               |         |
| Clase del Expediente    |                   | a               |         |
| Ejercicio               |                   |                 |         |
| Expediente              |                   | a               |         |
| Sección                 |                   | a               |         |
| Órgano Gestor           |                   | a               |         |
| Centro gestor           |                   | a               |         |
| Pos.presupuestaria      |                   | a               |         |
| Fondo                   |                   | a               | ] 🔁     |
| Elemento PEP            |                   | a               |         |
| Tipo de control         |                   | a               | <b></b> |
| Estado                  |                   | a               |         |
|                         |                   |                 |         |

Sociedad: Sociedad de los expedientes que se encuentran pendientes de autorización.

Clase del Expediente: Clase de los expedientes que se encuentran pendiente de autorización.

**Ejercicio**: Ejercicio de los expedientes que se encuentran pendiente de autorización.

Expediente: Número de expediente que se encuentra pendiente de autorización.

Sección: Sección incluida en los expedientes a seleccionar.

Órgano Gestor: Órgano gestor incluido en los expedientes a seleccionar.

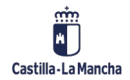

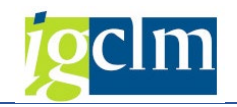

Centro Gestor: Centro incluido en los expedientes a seleccionar.

Pos. Presupuestaria: Pos. presupuestaria incluida en los expedientes a seleccionar.

Fondo: Fondo incluido en los expedientes a seleccionar.

Elemento PEP: Elemento PEP incluido en los expedientes a seleccionar.

Tipo de control: Tipo de control a realizar. Podrá tener uno de estos valores.

- ✓ 1 Porcentaje superado sobre crédito inicial para las anualidades indicadas
- ✓ 2 Sin crédito inicial en el ejercicio corriente para plurianuales
- 3 Excedido el número de anualidades autorizadas
- 4 Porcentaje superado y excedidas anualidades autorizadas

**Estado**: Estado en que se encuentra el proceso de autorización de los expedientes. Los estados que podremos encontrar son los siguientes:

- ✓ 01 Pendiente memoria justificativa Gestor
- ✓ 02 Pendiente envío firma informe DGP
- ✓ 03 Pendiente firma informe DGP
- ✓ 04 Pendiente firma consejero Hacienda
- ✓ 05 Aprobado
- ✓ 06 Rechazado

## 4.2. Funcionamiento proceso

Una vez realizada la selección, nos mostrará la siguiente pantalla:

| Auto    | rizació       | n del co   | ntro       | l de ga      | isto pl     | lurianual por porcentajes                        |        |       |                        |                 |                                          |
|---------|---------------|------------|------------|--------------|-------------|--------------------------------------------------|--------|-------|------------------------|-----------------|------------------------------------------|
| [ Consu | ıltar Detalle | Expediente | <b>%</b> C | onsultar Es  | tados 🚽     | 🗈 Consultar Documentación                        |        |       |                        |                 |                                          |
|         | Cincipia      | Constitute | A          | T. Combuel I |             | de Centrel                                       | Ohist  |       |                        |                 | de Deserie sián estada                   |
|         | Ejercicio     | Expedience | Agrup      | T.Control L  | Jesc. Tipo  | de control                                       | Objett | Anexo | Ap. Contable Entidad C | P Sociedad Esta | do Descripción estado                    |
| CON     | IB 2023       | 1500002399 |            | 11           | orcentaje   | superado sobre credito inicial para las anual    | d      |       | 20100381/9 JCCM        | JCCM            | 6 Rechazado                              |
| CON     | FB 2023       | 1500002417 |            | 1 F          | orcentaje   | e superado sobre crédito inicial para las anual  | id 👓 🖿 | 000   | 2010038185 JCCM        | JCCM            | 2 Pendiente envio firma informe DGP      |
| CON     | FB 2023       | 1500002424 |            | 1 F          | Porcentaje  | e superado sobre crédito inicial para las anuali | id 👓 🚥 | 00    | 2010038186 JCCM        | JCCM            | 5 Aprobado                               |
| CON     | FB 2023       | 1500002424 |            | 3 E          | xcedido e   | el número de anualidades autorizadas             | 00     | 00    | 2010038186 JCCM        | JCCM            | 5 Aprobado                               |
| CON     | FB 2023       | 1500002431 | 1          | 1 F          | Porcentaje  | superado sobre crédito inicial para las anual    | id 👓 🚥 | 00    | 2010038187 JCCM        | JCCM            | 3 Pendiente firma informe DGP            |
| CON     | FB 2023       | 1500002432 | 1          | 1 F          | orcentaje   | superado sobre crédito inicial para las anuali   | id 👓 💷 | 00    | 2010038188 JCCM        | JCCM            | 3 Pendiente firma informe DGP            |
| CON     | FB 2023       | 1500002437 | 2          | 1 F          | orcentaje   | superado sobre crédito inicial para las anual    | id 👓 🚥 | 000   | 2010038189 JCCM        | JCCM            | 5 Aprobado                               |
| CON     | FB 2023       | 1500002438 | 2          | 1 F          | orcentaje   | superado sobre crédito inicial para las anual    | id 👓 🚥 | 00    | 2010038190 JCCM        | JCCM            | 5 Aprobado                               |
| CON     | FB 2023       | 1500002444 | 3          | 1 F          | orcentaie   | superado sobre crédito inicial para las anual    | id 👓 🚥 | 00    | 2010038191 JCCM        | JCCM            | 5 Aprobado                               |
| CON     | FB 2023       | 1500002445 | 3          | 1 F          | orcentaie   | superado sobre crédito inicial para las anuali   | d com  | 00    | 2010038192 JCCM        | JCCM            | 5 Aprobado                               |
| CONT    | FB 2023       | 1500002446 | 3          | 1 F          | orcentaie   | superado sobre crédito inicial para las anuali   | id 👓 🚥 | 00    | 2010038193 JCCM        | JCCM            | 5 Aprobado                               |
| CON     | FB 2023       | 1500002450 | 12         | 1 F          | orcentaie   | superado sobre crédito inicial para las anuali   | id 👓 🚥 | 00    | 2010038194 JCCM        | JCCM            | 5 Aprobado                               |
| CON     | FB 2023       | 1500002451 | 12         | 1 F          | orcentaje   | superado sobre crédito inicial para las anuali   | id 👓 🚥 | 00    | 2010038195 JCCM        | JCCM            | 5 Aprobado                               |
| CON     | FB 2023       | 1500002453 | 12         | 1 F          | orcentaje   | superado sobre crédito inicial para las anual    | id 👓 🚥 | 00    | 2010038196 JCCM        | JCCM            | 5 Aprobado                               |
| CON     | FB 2023       | 1500002454 |            | 2 5          | in crédito  | inicial en el ejercicio corriente para plurianua |        | 00    | 2010038197 JCCM        | JCCM            | 5 Aprobado                               |
| CON     | TX 2023       | 1500002458 |            | 2 9          | Sin crédito | inicial en el ejercicio corriente para plurianua | 000    | ***   | 2010038201 JCCM        | JCCM            | 1 Pendiente memoria justificativa Gestor |
| CON     | TX 2023       | 1500002459 |            | 1 F          | orcentaje   | superado sobre crédito inicial para las anual    | id 🐖   | ***   | 2010038202 JCCM        | JCCM            | 1 Pendiente memoria justificativa Gestor |
| CON     | TX 2023       | 1500002459 |            | 3 E          | xcedido e   | l número de anualidades autorizadas              | 00     | ***   | 2010038202 JCCM        | JCCM            | 2 Pendiente envío firma informe DGP      |
| CON     | TX 2023       | 1500002460 | 24         | 1 F          | orcentaje   | superado sobre crédito inicial para las anual    | id 👓 🚥 | 00    | 2010038203 JCCM        | JCCM            | 3 Pendiente firma informe DGP            |
| CON     | TX 2023       | 1500002461 | 24         | 1 F          | orcentaje   | superado sobre crédito inicial para las anual    | id 👓 🚥 | 00    | 2010038204 JCCM        | JCCM            | 3 Pendiente firma informe DGP            |
| CON     | TX 2023       | 1500002470 |            | 1 F          | orcentaje   | superado sobre crédito inicial para las anual    | id 🐖 🗆 | ***   | 2010038207 JCCM        | JCCM            | 1 Pendiente memoria justificativa Gestor |

Los campos mostrados en pantalla son los siguientes:

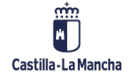

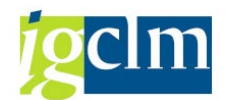

Clase del Expediente: Clase de los expedientes que se encuentran pendiente de autorización.

Ejercicio: Ejercicio de los expedientes que se encuentran pendiente de autorización.

**Expediente**: Número de expediente que se encuentra pendiente de autorización.

Agrupación: Si varios expedientes han sido agrupados para realizar en un único proceso de aprobación, se mostrará el número de agrupación asignado.

Tipo de control: Tipo de control a realizar. Podrá tener uno de estos valores.

- 1 Porcentaje superado sobre crédito inicial para las anualidades indicadas
- ✓ 2 Sin crédito inicial en el ejercicio corriente para plurianuales
- ✓ 3 Excedido el número de anualidades autorizadas
- ✓ 4 Porcentaje superado y excedidas anualidades autorizadas

Descripción tipo de control: Describe el campo anterior.

Objeto: Indicador que cambiará de color en función de si se ha informado el objeto o descripción del expediente que estamos tratando.

📖 🔿 El objeto aún no ha sido informado.

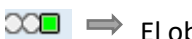

💴 🔿 El objeto ha sido informado correctamente.

Anexo: Indicador que cambiará de color en función de si se ha anexado la memoria justificativa del expediente que estamos tratando.

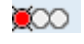

阿 🔿 La memoria aún no ha sido anexada.

💴 🔿 La memoria ha sido anexada correctamente.

Apunte contable: Número de apunte presupuestario.

Entidad CP: Entidad CP del expediente.

Sociedad: Sociedad de los expedientes que se encuentran pendientes de autorización.

Estado: Estado en que se encuentra el proceso de autorización de los expedientes. Los estados que podremos encontrar son los siguientes:

- ✓ 01 Pendiente memoria justificativa Gestor
- ✓ 02 Pendiente envío firma informe DGP
- ✓ 03 Pendiente firma informe DGP

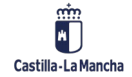

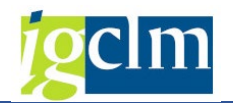

- 04 Pendiente firma consejero Hacienda
- O5 Aprobado
- ✓ 06 Rechazado

Descripción estado: Describe el campo anterior.

### 4.2.1. Acciones disponibles

### 4.2.1.1. Consultar documentación

Esta acción se realizará a través del siguiente botón:

#### A Consultar Documentación

Accedemos a través de esta opción para consultar la documentación anexada (memoria, informe DGP, resolución):

| - | utor                                                                                                    | izació    | ón del co         | ontro | ol de g   | asto pluria           | nual por po             | orcentajes           |                                              |                                              |              |            |              |     |                      |                      |  |
|---|----------------------------------------------------------------------------------------------------|-----------|-------------------|-------|-----------|-----------------------|-------------------------|----------------------|----------------------------------------------|----------------------------------------------|--------------|------------|--------------|-----|----------------------|----------------------|--|
|   | 📝 Anexar Memoria 📅 Eliminar anexo memoria 🏴 Enviar DGP 🦃 Devolver 🔛 🖄 Consultar Documentación 🧏 Consultar Estados 📓 Consultar Detaile Expediente 🗙 Anular Gestión 👔 Ob |           |                   |       |           |                       |                         |                      |                                              |                                              |              |            |              |     | 🖉 Objeto/Descripción |                      |  |
|   |                                                                                                    |           |                   |       |           |                       | /                       |                      |                                              |                                              |              |            |              |     |                      |                      |  |
| 屘 | Clase                                                                                                    | Ejercicio | Expediente        | Agrup | T.Control | Desc. Tipo de Con     | trol                    |                      | Objete                                       | Anexo                                        | Ap. Contable | Entidad CP | Sociedad Est | ado | Descripción estado   |                      |  |
|   | CONTB                                                                                                    | 2023      | <u>1500002399</u> |       | 1         | Porcentaje supera     | do sobre crédito inic   | ial para las anualid | 00                                           | 00                                           | 2010038179   | JCCM       | JCCM         | 3   | Pendiente firma info | orme DGP             |  |
|   | CONTB                                                                                                    | 2023      | <u>1500002417</u> |       | 1         | Porcentaje supera     | do sobre crédito inic   | ial para las anualid | 00                                           | 00                                           | 2010038185   | JCCM       | JCCM         | 3   | Pendiente firma info | orme DGP             |  |
|   | CONTB                                                                                                    | 2023      | <u>1500002431</u> | 1     | 1         | Porcentaje supera     | do sobre crédito inic   | ial para las anualid | 00                                           | 00                                           | 2010038187   | JCCM       | JCCM         | 3   | Pendiente firma info | orme DGP             |  |
|   | CONTB                                                                                                    | 2023      | 1500002432        | 1     | 1         | Porcentaje supera     | do sobre crédito inic   | ial para las anualid | 00                                           | 00                                           | 2010038188   | JCCM       | JCCM         | 3   | Pendiente firma info | orme DGP             |  |
|   | CONTX                                                                                                    | 2023      | 1500002458        |       | 2         | Sin crédito inicial e | en el ejercicio corrier | nte para plurianua   | <b>)))</b> ))))))))))))))))))))))))))))))))) | <b>)))</b> ))))))))))))))))))))))))))))))))) | 2010038201   | JCCM       | JCCM         | 1   | Pendiente memoria    | justificativa Gestor |  |
|   | CONTX                                                                                                    | 2023      | <u>1500002459</u> |       | 1         | Porcentaje supera     | do sobre crédito inic   | ial para las anualid | 000                                          | 000                                          | 2010038202   | JCCM       | JCCM         | 1   | Pendiente memoria    | justificativa Gestor |  |
|   | CONTX                                                                                                    | 2023      | <u>1500002459</u> |       | 3         | Excedido el númer     | o de anualidades au     | torizadas            | 000                                          | 000                                          | 2010038202   | JCCM       | JCCM         | 1   | Pendiente memoria    | justificativa Gestor |  |
|   | CONTX                                                                                                    | 2023      | 1500002460        |       | 1         | Porcentaje supera     | do sobre crédito inic   | ial para las anualid | 00                                           | 000                                          | 2010038203   | JCCM       | JCCM         | 1   | Pendiente memoria    | justificativa Gestor |  |
|   | CONTX                                                                                                    | 2023      | 1500002461        |       | 1         | Porcentaje supera     | do sobre crédito inic   | ial para las anualid | 00                                           | 00                                           | 2010038204   | JCCM       | JCCM         | 4   | Pendiente firma cor  | nsejero Hacienda     |  |

Nos aparecerá la siguiente pantalla:

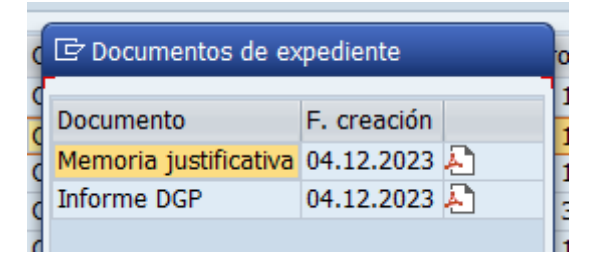

Donde pulsando sobre el icono de PDF, podremos ver el documento solicitado.

## 4.2.1.2. Consultar Estados

Esta acción se realizará a través del siguiente botón:

🖌 Consultar Estados

Accedemos a través de esta opción para consultar el estado del proceso de autorización CGPP de un expediente:

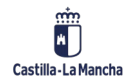

#### Tramitación contable

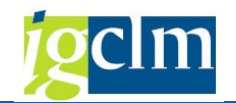

|   | Autor    | rizació   | ón del co  | ontro  | ol de g   | jasto pluria        | anual por por             | centajes           |           |                                              |              |            |                 |                    |                         |                      |
|---|----------|-----------|------------|--------|-----------|---------------------|---------------------------|--------------------|-----------|----------------------------------------------|--------------|------------|-----------------|--------------------|-------------------------|----------------------|
| [ | Anexar 🕈 | Memoria   | 📅 Elimina  | r anex | o memoria | 🏁 Enviar DGP        | Devolver Gestor           | 🔁 Consultar Do     | ocume     |                                              | 🔪 🖌 Consult  | ar Estados | 🔁 Consultar D   | etalle Expediente  | 🗙 Anular Gestión        | 🖉 Objeto/Descripción |
|   |          |           |            |        |           |                     |                           |                    |           |                                              |              |            |                 |                    |                         |                      |
| E | Clase    | Ejercicio | Expediente | Agrup  | T.Control | Desc. Tipo de Con   | itrol                     |                    | Objeto    | Anexo                                        | Ap. Contable | Entidad CF | Sociedad Estado | Descripción estad  | 0                       |                      |
|   | CONTB    | 2023      | 1500002399 |        | 1         | Porcentaje supera   | do sobre crédito inicial  | l para las anualid | 00        | 00                                           | 2010038179   | JCCM       | JCCM 3          | Pendiente firma in | nforme DGP              |                      |
|   | CONTB    | 2023      | 1500002417 |        | 1         | Porcentaje supera   | do sobre crédito inicial  | l para las anualid | 00        | 00                                           | 2010038185   | JCCM       | JCCM 3          | Pendiente firma in | nforme DGP              |                      |
|   | CONTB    | 2023      | 1500002431 | 1      | 1         | Porcentaje supera   | do sobre crédito inicial  | l para las anualid | 00        | 00                                           | 2010038187   | JCCM       | JCCM 3          | Pendiente firma in | nforme DGP              |                      |
|   | CONTB    | 2023      | 1500002432 | 1      | 1         | Porcentaje supera   | do sobre crédito inicial  | l para las anualid | 000       | 000                                          | 2010038188   | JCCM       | JCCM 3          | Pendiente firma in | nforme DGP              |                      |
|   | CONTX    | 2023      | 1500002458 |        | 2         | Sin crédito inicial | en el ejercicio corriente | e para plurianua   | <b>))</b> | <b>)))</b> ))))))))))))))))))))))))))))))))) | 2010038201   | JCCM       | JCCM 1          | Pendiente memor    | ia justificativa Gestor |                      |
|   | CONTX    | 2023      | 1500002459 |        | 1         | Porcentaje supera   | do sobre crédito inicial  | l para las anualid | <b>)</b>  | <b>)</b>                                     | 2010038202   | JCCM       | JCCM 1          | Pendiente memor    | ia justificativa Gestor |                      |
|   | CONTX    | 2023      | 1500002459 |        | 3         | Excedido el númer   | ro de anualidades auto    | rizadas            | 00        | <b>)</b>                                     | 2010038202   | JCCM       | JCCM 1          | Pendiente memor    | ia justificativa Gestor |                      |
|   | CONTX    | 2023      | 1500002460 |        | 1         | Porcentaje supera   | do sobre crédito inicial  | l para las anualid | 00        | <b>)</b>                                     | 2010038203   | JCCM       | JCCM 1          | Pendiente memor    | ia justificativa Gestor |                      |
|   | CONTX    | 2023      | 1500002461 |        | 1         | Porcentaje supera   | do sobre crédito inicial  | para las anualid   | 00        | 000                                          | 2010038204   | JCCM       | JCCM 4          | Pendiente firma o  | onsejero Hacienda       |                      |

#### Nos aparecerá la siguiente pantalla:

| 🖙 Listado de estados de expediente        |                                    |            |         |
|-------------------------------------------|------------------------------------|------------|---------|
| Estado                                    | Texto                              | Fecha      | Usuario |
| 01-Pendiente memoria justificativa Gestor | Inicio tramitación                 | 13.12.2023 | E í !   |
| 02-Pendiente envío firma informe DGP      | Memoria justificativa              | 13.12.2023 | E Z     |
| 03-Pendiente firma informe DGP            | Envío DGP                          | 13.12.2023 | E źź    |
| 04-Pendiente firma consejero Hacienda     | Pendiente firma consejero Hacienda | 13.12.2023 | E ´Z    |
| 05-Aprobado                               | Aprobado                           | 13.12.2023 | E       |

Donde podremos consultar los estados por los que ha pasado la tramitación del proceso de autorización, la fecha y el usuario que ha realizado cada acción.

## 4.2.1.3. Consultar detalle expediente

Esta acción se realizará a través del siguiente botón:

#### 🔁 Consultar Detalle Expediente

Accedemos a través de esta opción para consultar las anualidades/partidas involucradas en el proceso de aprobación de un expediente concreto:

| 1                                                                                                    | Autor | izació    | ón del co  | ontr    | ol de g   | asto pl       | urial     | nual po        | r por        | centajes            |           |            |              |           |                      |       |                   |                          |  |
|----------------------------------------------------------------------------------------------------|-------|-----------|------------|---------|-----------|---------------|-----------|----------------|--------------|---------------------|-----------|------------|--------------|-----------|----------------------|-------|-------------------|--------------------------|--|
| 🛿 Anexar Memoria 🐨 Eliminar anexo memoria 🏴 Enviar DGP 🖙 Devolver Gestor 🔒 Consultar Documentación 🧏 Consultar Documentación 🧏 Consultar Detalle Expediente 🗙 Anular Gestión 🖉 Objeto/ |       |           |            |         |           |               |           |                |              |                     |           |            |              |           | 🖄 Objeto/Descripción |       |                   |                          |  |
| R                                                                                                    | Clase | Elercicio | Expediente | Aarun   | T.Control | Desc. Tipo d  | le Contr  | ol             |              |                     | Ohiet     | Anexo      | An, Contable | Entidad C | P Sociedad F         | stado | Descrinción estar | io                       |  |
|                                                                                                    | CONTB | 2023      | 1500002399 | rigitup | 1         | Porcentaje s  | superad   | o sobre créd   | ito inicial  | para las anual      |           |            | 2010038179   | JCCM      | JCCM                 | 3     | Pendiente firma i | nforme DGP               |  |
|                                                                                                    | CONTB | 2023      | 1500002417 |         | 1         | Porcentaje s  | superad   | o sobre créd   | ito inicial  | ,<br>para las anual |           | 00         | 2010038185   | JCCM      | JCCM                 | 3     | Pendiente firma i | nforme DGP               |  |
|                                                                                                    | CONTB | 2023      | 1500002431 | 1       | 1         | Porcentaje s  | superad   | o sobre créd   | ito inicial  | para las anual      |           | 00         | 2010038187   | JCCM      | JCCM                 | 3     | Pendiente firma i | nforme DGP               |  |
|                                                                                                    | CONTB | 2023      | 1500002432 | 1       | 1         | Porcentaje s  | superad   | o sobre créd   | lito inicial | para las anual      |           | 00         | 2010038188   | JCCM      | JCCM                 | 3     | Pendiente firma i | nforme DGP               |  |
|                                                                                                    | CONTX | 2023      | 1500002458 |         | 2         | Sin crédito i | nicial er | i el ejercicio | corriente    | para plurianua      | 00        | 00         | 2010038201   | JCCM      | JCCM                 | 1     | Pendiente memo    | ria justificativa Gestor |  |
|                                                                                                    | CONTX | 2023      | 1500002459 |         | 1         | Porcentaje s  | superad   | o sobre créd   | lito inicial | para las anual      | d 💓 🔿 🖉 🖿 | <b>)))</b> | 2010038202   | JCCM      | JCCM                 | 1     | Pendiente memo    | ria justificativa Gestor |  |
|                                                                                                    | CONTX | 2023      | 1500002459 |         | 3         | Excedido el I | número    | de anualida    | des autor    | izadas              | <b>)</b>  | <b>)))</b> | 2010038202   | JCCM      | JCCM                 | 1     | Pendiente memo    | ria justificativa Gestor |  |
|                                                                                                    | CONTX | 2023      | 1500002460 |         | 1         | Porcentaje s  | superad   | o sobre créd   | lito inicial | para las anual      |           | 00         | 2010038203   | JCCM      | JCCM                 | 1     | Pendiente memo    | ria justificativa Gestor |  |
|                                                                                                    | CONTX | 2023      | 1500002461 |         | 1         | Porcentaje s  | superad   | o sobre créd   | lito inicial | para las anual      |           | 00         | 2010038204   | JCCM      | JCCM                 | 4     | Pendiente firma   | consejero Hacienda       |  |

Nos aparecerá la siguiente pantalla:

| 도 Detalle de posición del expediente |    |            |     |       |       |          |              |    |                 |                 |                                     |        |        |           |         |
|--------------------------------------|----|------------|-----|-------|-------|----------|--------------|----|-----------------|-----------------|-------------------------------------|--------|--------|-----------|---------|
| Т                                    | .c | Documento  | Pos | Entid | Socie | Cen.Ges. | Pos. Presup  | Fo | PEP             | Vinculante      | texto vinculante                    | % Auto | % Sup  | Anualidad | Importe |
| Γ                                    | 1  | 2010038192 | 2   | JCCM  | JCCM  | 15020000 | G/611A/21200 |    |                 | 010000000000095 | 1502####-G/611A/21###-###########   | 148,14 | 149,00 | 2024      | 200,00  |
|                                      | 1  | 2010038192 | 3   | JCCM  | JCCM  | 15020000 | G/611A/21200 |    |                 | 010000000000095 | 1502####-G/611A/21###-############  | 131,60 | 132,00 | 2025      | 400,00  |
|                                      | 1  | 2010038192 | 4   | JCCM  | JCCM  | 15020000 | G/611A/21200 |    |                 | 010000000000095 | 1502####-G/611A/21###-############# | 124,03 | 125,00 | 2026      | 600,00  |
|                                      | 1  | 2010038192 | 6   | JCCM  | JCCM  | 15020000 | G/611A/62000 |    | JCCM/0000021053 | 010000000000142 | 1502####-G/611A/6####-############  | 94,00  | 101,00 | 2024      | 300,00  |

Donde veremos las anualidades afectadas por el control y por las que se debe realizar el proceso de autorización.

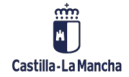

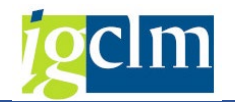

## 5. BANDEJA DE TRAMITACIÓN INDIVIDUAL

En la bandeja de tramitación individual:

Asuntos Económicos

- 🕨 🚞 Datos Maestros
- 🕨 📄 Expediente
- 🕨 🚞 Seguimiento
- Impresión de apuntes
- Generación apunte contable y certificado
- Bandejas de Tramitación
  - Tramitación Masiva
  - Tramitación Individual

Podremos encontrar un campo adicional "Estado tramitación":

| Carpeta entrada expedientes                                                                                                    |           |            |                                                                                                    |                                                                                                    |                |            |              |                                    |  |  |  |  |
|----------------------------------------------------------------------------------------------------|-----------|------------|----------------------------------------------------------------------------------------------------|----------------------------------------------------------------------------------------------------|----------------|------------|--------------|------------------------------------|--|--|--|--|
| ADesbloqueo WF expediente                                                                                                    |           |            |                                                                                                    |                                                                                                    |                |            |              |                                    |  |  |  |  |
| JOW         TE         D         E         D         E           Expedientes en trámite (124)         E         E <t< th=""></t<> |           |            |                                                                                                    |                                                                                                    |                |            |              |                                    |  |  |  |  |
| Clase                                                                                                    | Ejercicio | Núm. Exped | Título del expediente                                                                                           | Desc. Tarea                                                                                                    | Fecha creación | HoraCreac. | Stat         | Estado tram. superación porcentaje |  |  |  |  |
| CONTX                                                                                                    | 2024      | 1500000270 | Titulo prueba D9                                                                                                | Anulación de apuntes                                                                                                    | 19.03.2024     | 11:47:15   | Ø            | 000                                |  |  |  |  |
| CONTX                                                                                                    | 2024      | 1500000269 | Titulo prueba D9                                                                                                | Anulación de apuntes                                                                                                    | 19.03.2024     | 11:45:04   | $\heartsuit$ | 000                                |  |  |  |  |
| CONTX                                                                                                    | 2024      | 1500000268 | prueba                                                                                                    | Validación por Asuntos Económicos                                                                                                    | 18.03.2024     | 20:13:21   | $\heartsuit$ | <b>X</b> 00                        |  |  |  |  |
| CONTX                                                                                                    | 2024      | 1500000267 | prueba                                                                                                    | Validación por Asuntos Económicos                                                                                                    | 18.03.2024     | 20:01:49   | $\heartsuit$ | 040                                |  |  |  |  |
| CONTX                                                                                                    | 2024      | 1500000266 | prueba                                                                                                    | Validación por Asuntos Económicos                                                                                                    | 18.03.2024     | 19:56:58   | $\heartsuit$ | 040                                |  |  |  |  |
| CONTX                                                                                                    | 2024      | 1500000264 | prueba                                                                                                    | Validación por Asuntos Económicos                                                                                                    | 18.03.2024     | 15:56:03   | $\heartsuit$ | CC <b>E</b>                        |  |  |  |  |
| CONTX                                                                                                    | 2024      | 1500000263 | prueba                                                                                                    | Validación por Asuntos Económicos                                                                                                    | 18.03.2024     | 15:54:51   | $\heartsuit$ |                                    |  |  |  |  |
|                                                                                                    |           |            | a search and a search a search a search a search a search a search a search a search a search a search a search | and the second second s |                |            | 0            |                                    |  |  |  |  |

El cual nos indicará si está pendiente dentro del proceso de autorización para el control del gasto plurianual por porcentajes.

Los posibles estados que podremos encontrar son los siguientes:

- Autorizado CGPP. Podrá realizarse la validación del expediente y continuar el proceso.
- Pendiente autorización CGPP. Hasta que no se finalice el proceso de autorización no se podrá realizar la validación del expediente.
- Sin tramitación pendiente CGPP. Si no es un gasto plurianual, o aun no se ha pasado por el proceso de validación, no se habrá iniciado el proceso de autorización CGPP.

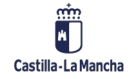